### Overview and Intro Guide

Quickly get started to empower your email users with DANE SMIME

DANE <portal>

#### What is DANE portal

 DANE portal is a DNS-based certificate management infrastructure which allows zone admins to easily enable DANE for email users under their domains

It currently supports S/MIME protocol for certificates

• Zone admins need a DNSSEC-enabled zone which they wish to delegate

• The parent zone can be with any DNS provider – DANE portal will only manage the DANE sub-domain *(more info on that in the walkthrough)* 

#### Overview

- We will show off the main features on DANE portal, from two perspectives
- Admins
  - Create an account
  - Claim and verify your zone
  - Hook up your zone
  - Add email users (so they can handle their own certs)
- Email users
  - Access the email addresses under DANE portal
  - Add and control DANE records (SMIME certificates) for their email addresses

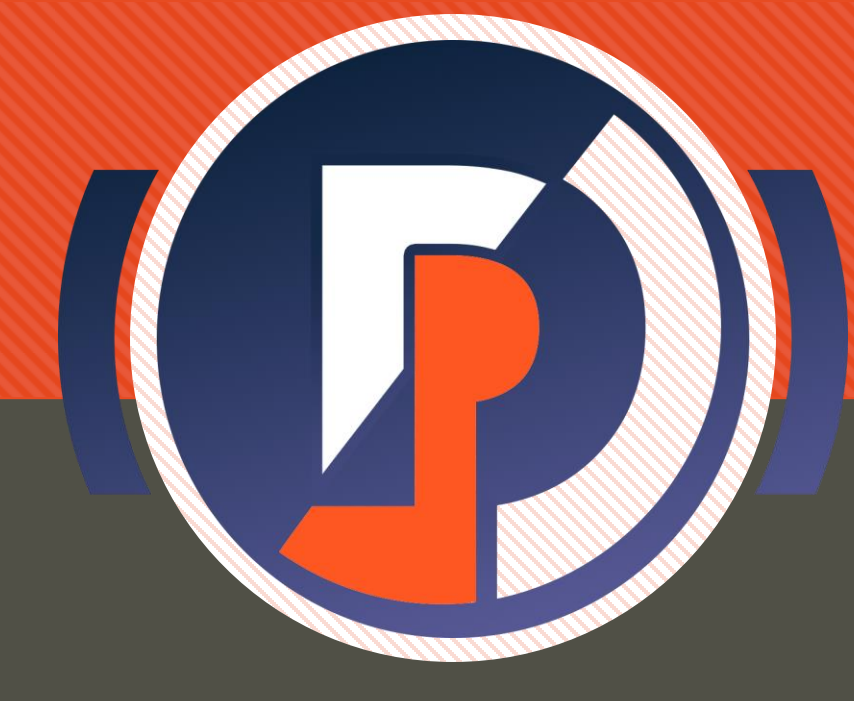

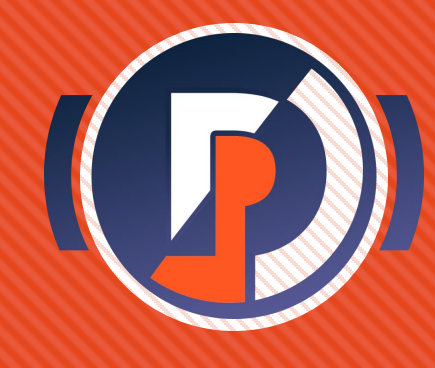

#### **Getting Started**

- Lets look at adding DANE support for a zone you administer
- Hop on to DANE portal at [daneportal.net]

| 5 | 🕒 Login         |      |             | ×     | +            |        |         |     |        |    |   |     |        | ٥ | × |
|---|-----------------|------|-------------|-------|--------------|--------|---------|-----|--------|----|---|-----|--------|---|---|
| ÷ | $\rightarrow$ G | 👌 ht | ttps://dane | eport | al.net       |        |         |     |        | ٢ô | G | {î≡ | Ð      |   |   |
|   | G               | ))   |             |       |              |        |         |     |        |    |   |     |        |   |   |
| 0 | GIN             |      |             |       |              |        |         |     |        |    |   |     |        |   | _ |
| B | O U T           |      |             |       |              |        | L       | og  | in     |    |   |     |        |   |   |
|   |                 |      |             | D     | ANEport      | al Log | gin     |     |        |    |   |     |        |   |   |
|   |                 |      |             | Ent   | ter Usernam  | ie     |         |     |        |    |   |     |        |   |   |
|   |                 |      |             | D     | ANEport      | al Pas | s s w o | r d |        |    |   |     |        |   |   |
|   |                 |      |             | Ent   | ter Password | ł      |         |     |        |    |   |     |        |   |   |
|   |                 |      |             | -     | 😬 Reset PW   |        |         | ~   | Log In |    |   | Nev | v User |   |   |
|   |                 |      |             |       |              |        |         |     |        |    |   |     |        |   |   |

#### Create a new user

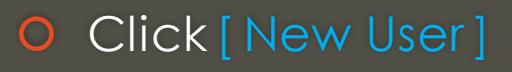

- Enter desired credentials
- O Click [Create User]
- O Click [ OK ] to close modal
- This will make a login account through which you can access DANE portal
- Every email user will need their own login
- Third-party OAuth logins are a planned feature, as is automated bulk account creation

| Login                  | × +                                   |        | ٥  | × |
|------------------------|---------------------------------------|--------|----|---|
| $\div$ $\rightarrow$ G | https://daneportal.net/#              | Ē      |    |   |
| F                      | Create New User ×                     |        |    | Â |
| O G I N                | U s e r n a m e<br>johndoe123         |        |    |   |
| ВОИТ                   | Email Address<br>john.doe@example.com |        |    |   |
|                        | Password                              |        |    | I |
|                        | Confirm Password                      |        |    | I |
|                        | ✓ New user successfully added x       | ew Use | er | I |
|                        | ОК                                    |        |    |   |
|                        | Cancel                                |        |    |   |

#### Log In

#### • Enter your credentials

O Click [Log In]

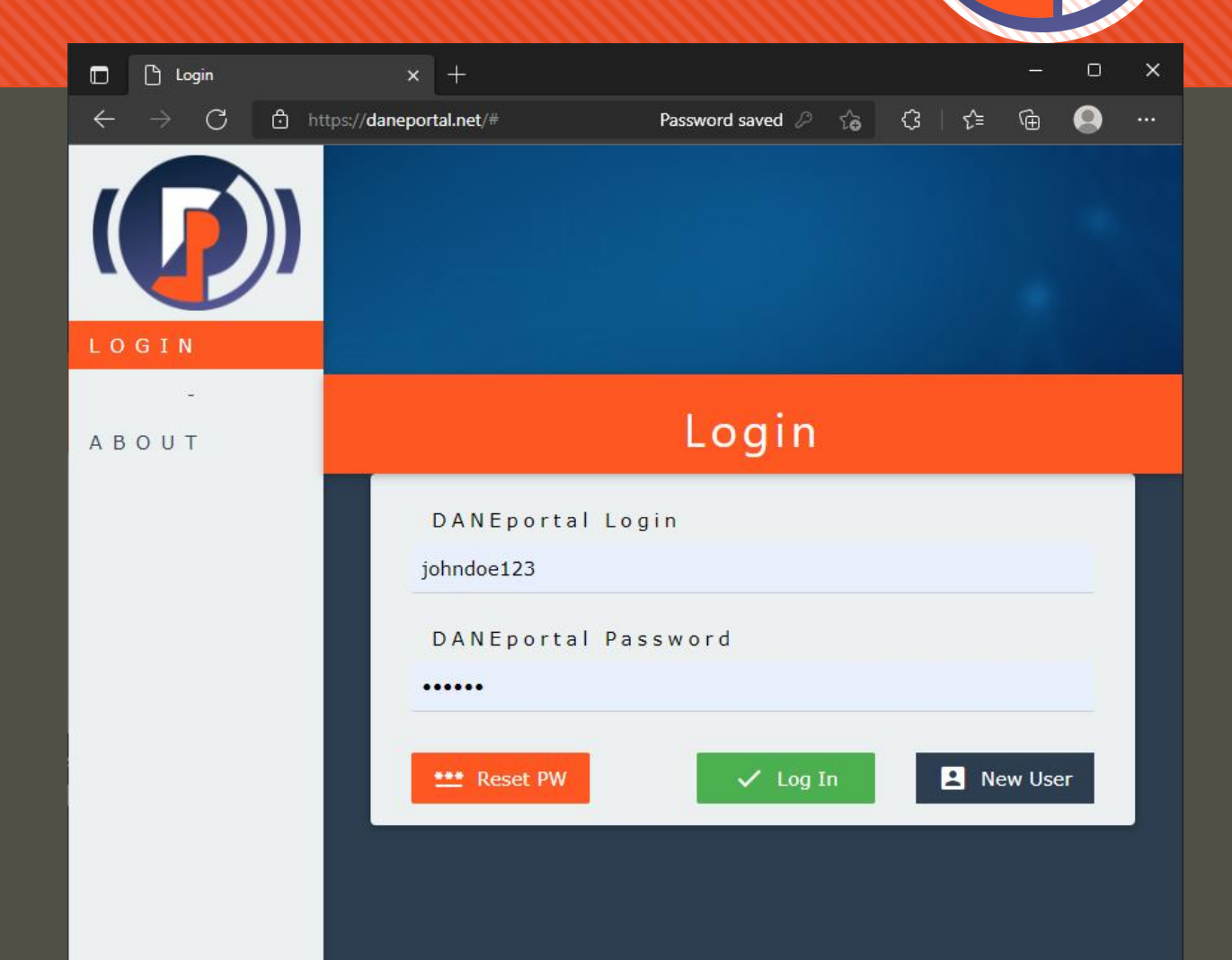

#### Dashboard

- This is the landing page for users
- Under [ managed dane zones ] section admins can view the zones managed under the portal
- Click [Claim Zone] to add your zone

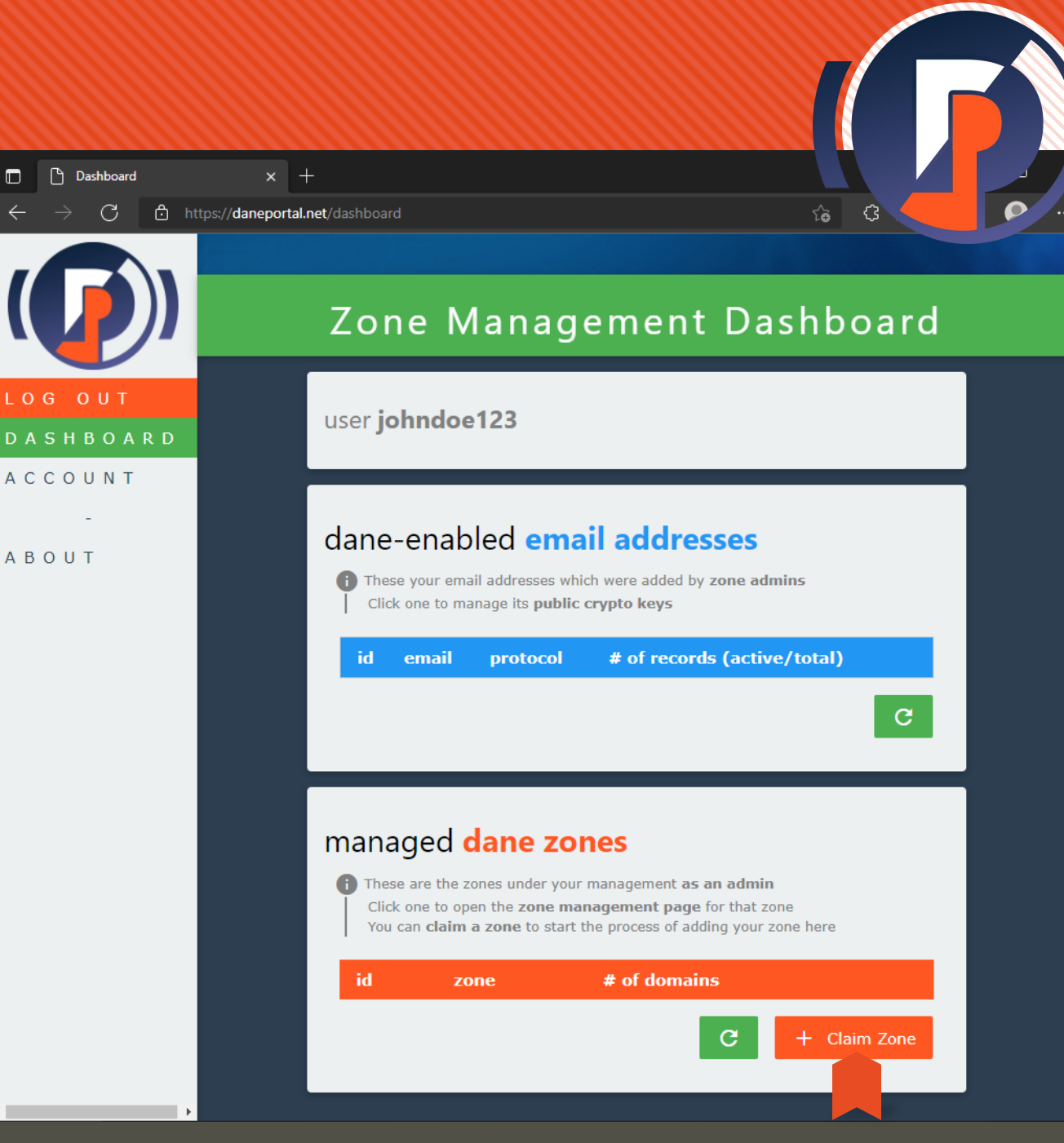

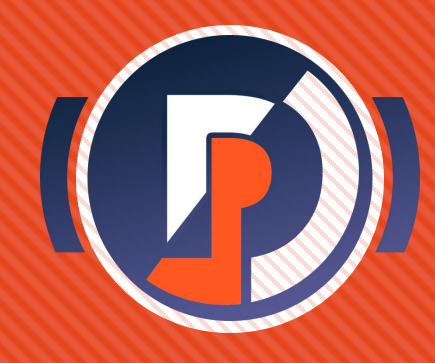

- Here you can add a zone which you administer to be managed under your user on DANE portal
- This will let you manage DANE support for that zone
- Important note: it is a prerequisite of DANE that your zone must be DNSSEC enabled
- Use your DNS provider's interface to check and enable DNSSEC before adding it on DANE portal

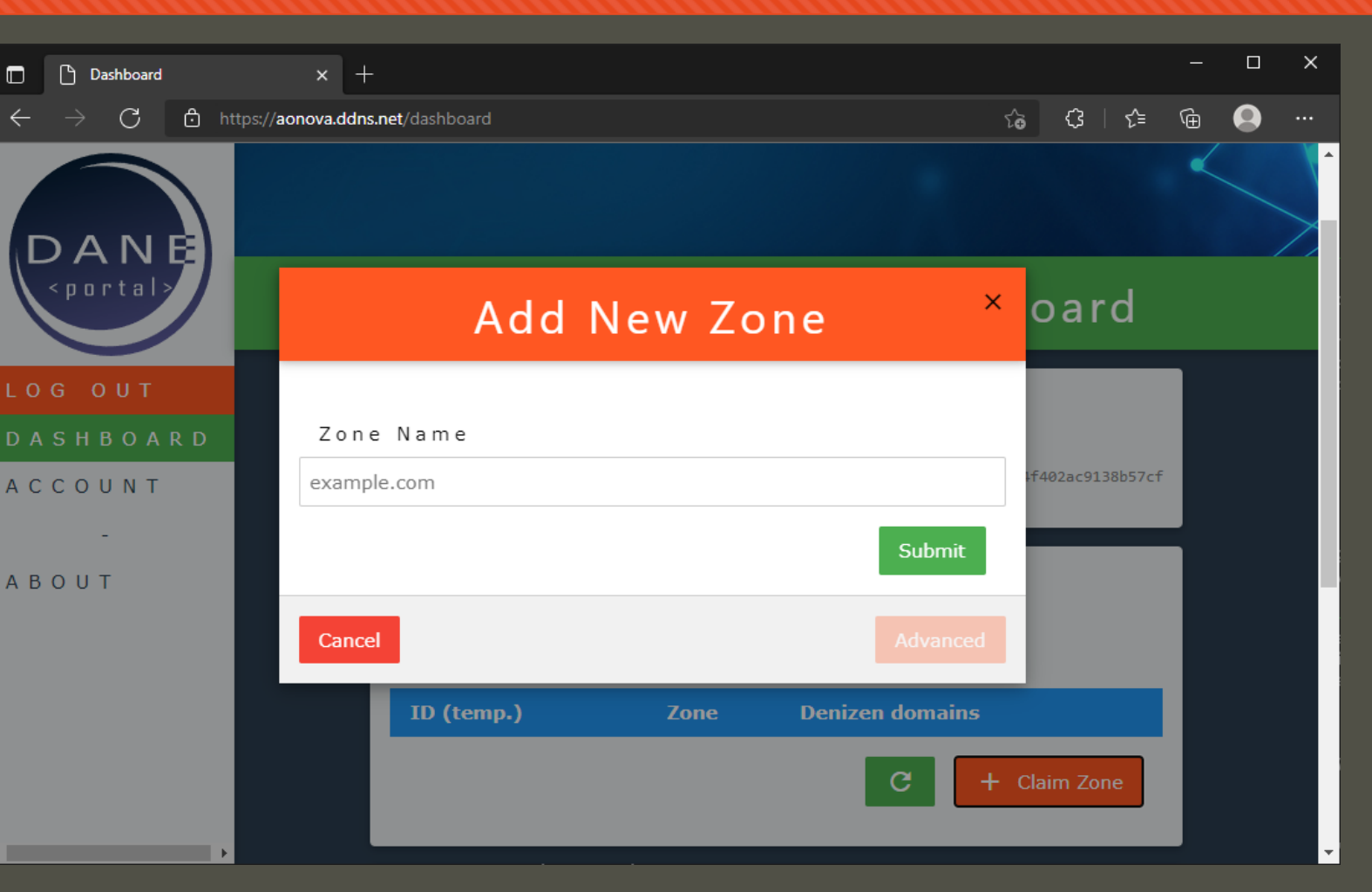

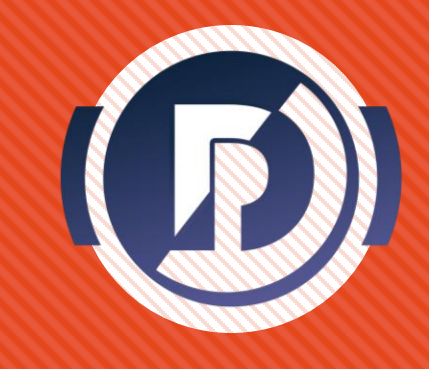

- Enter the Fully Qualified
   Domain Name of the zone
   you would like to administer
- Click [Submit] to add the zone on a claimed basis
- Anyone can claim any zone, but to complete you will need to prove ownership of the zone using the ACME protocol (shown next)

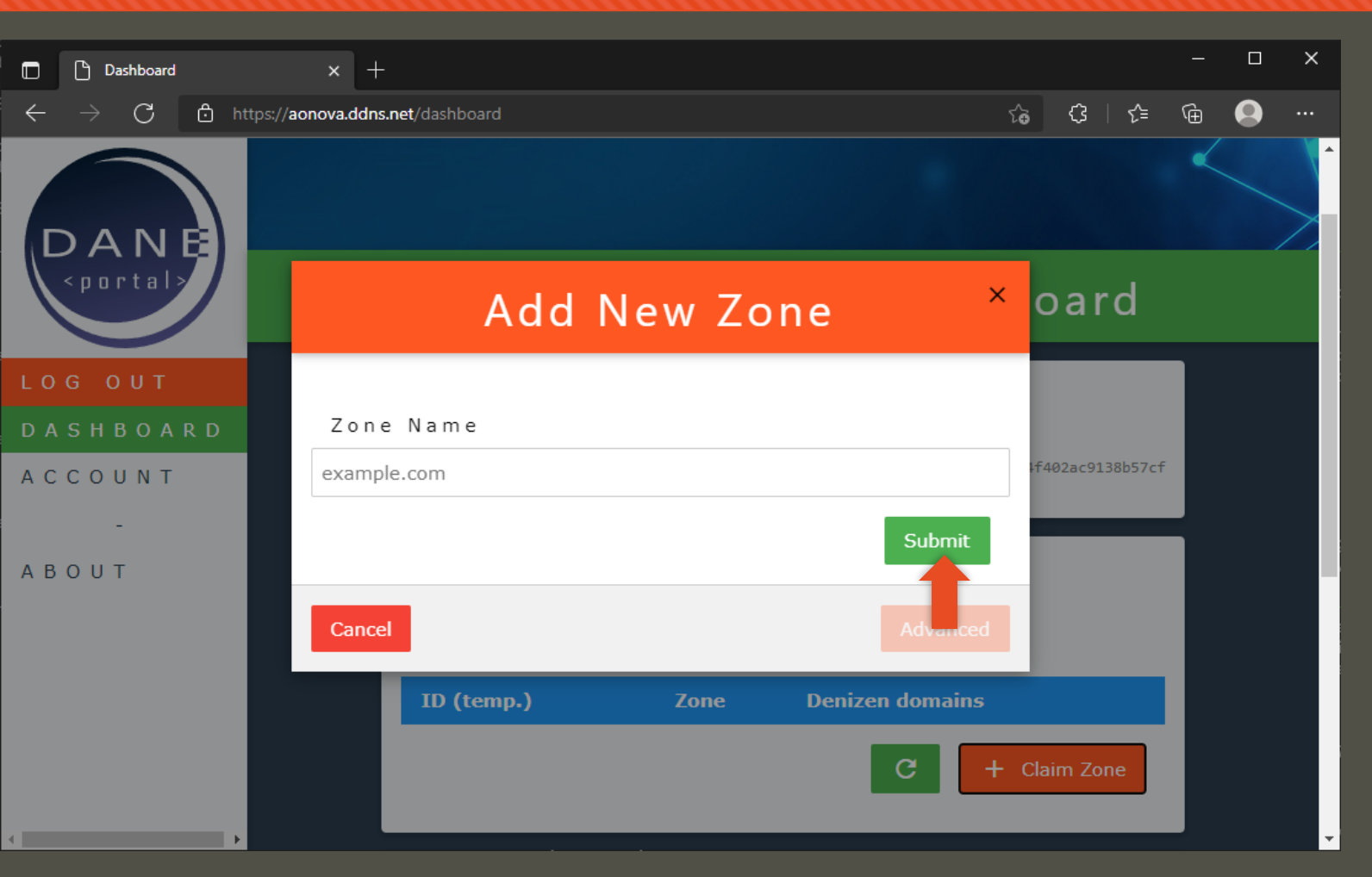

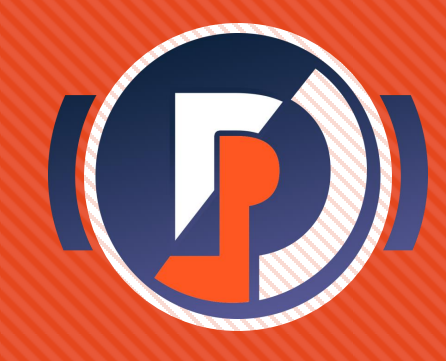

- Enter the Fully Qualified Domain Name of the zone you would like to administer
- Click [Submit] to add the zone on a claimed basis
- Click [Return ] to close the modal and see the newly added zone claim

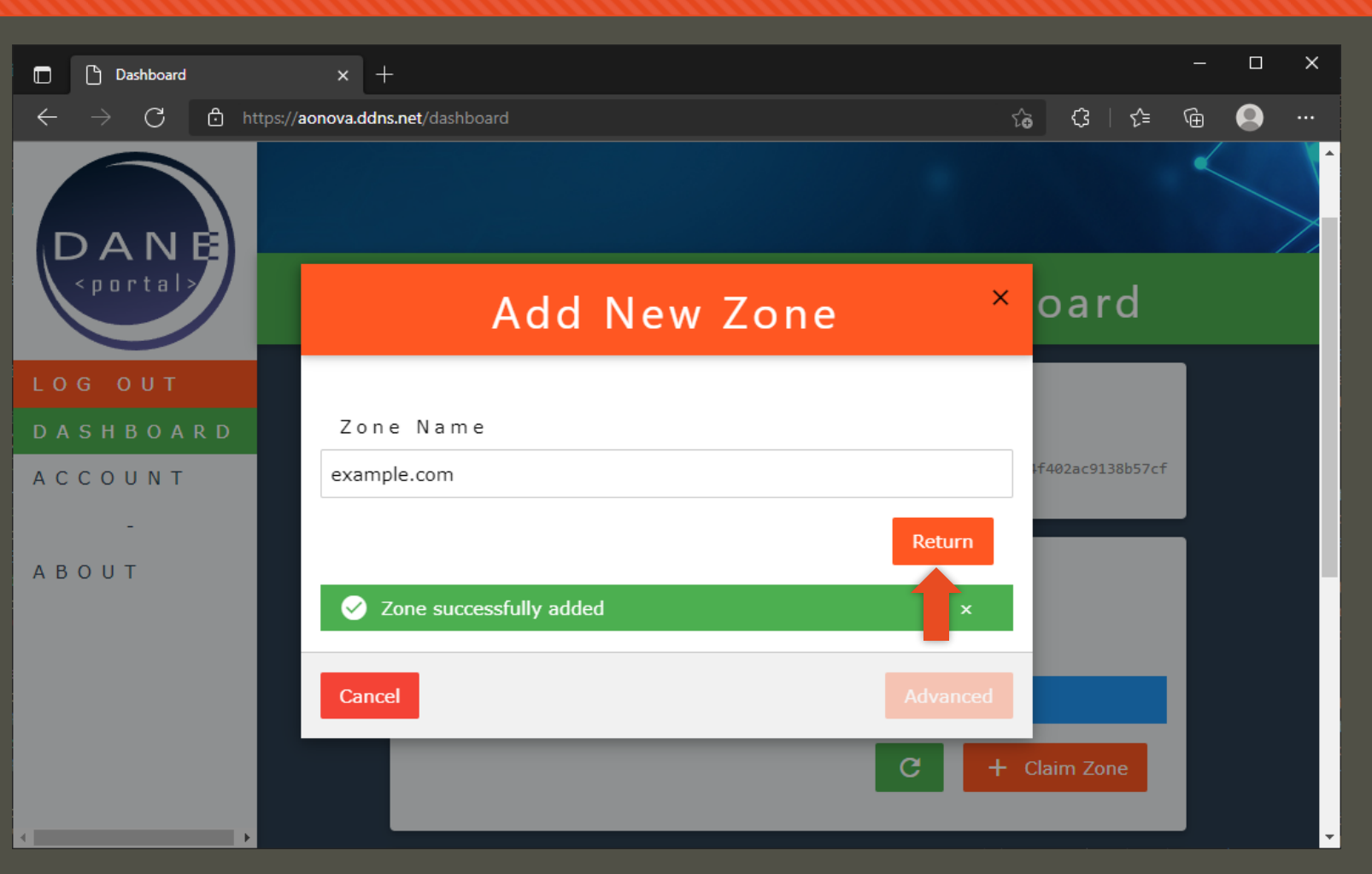

- Enter the Fully Qualified Domain Name of the zone you would like to administer
- Click [Submit] to add the zone on a claimed basis
- Click [Return ] to close the modal and see the newly added zone claim

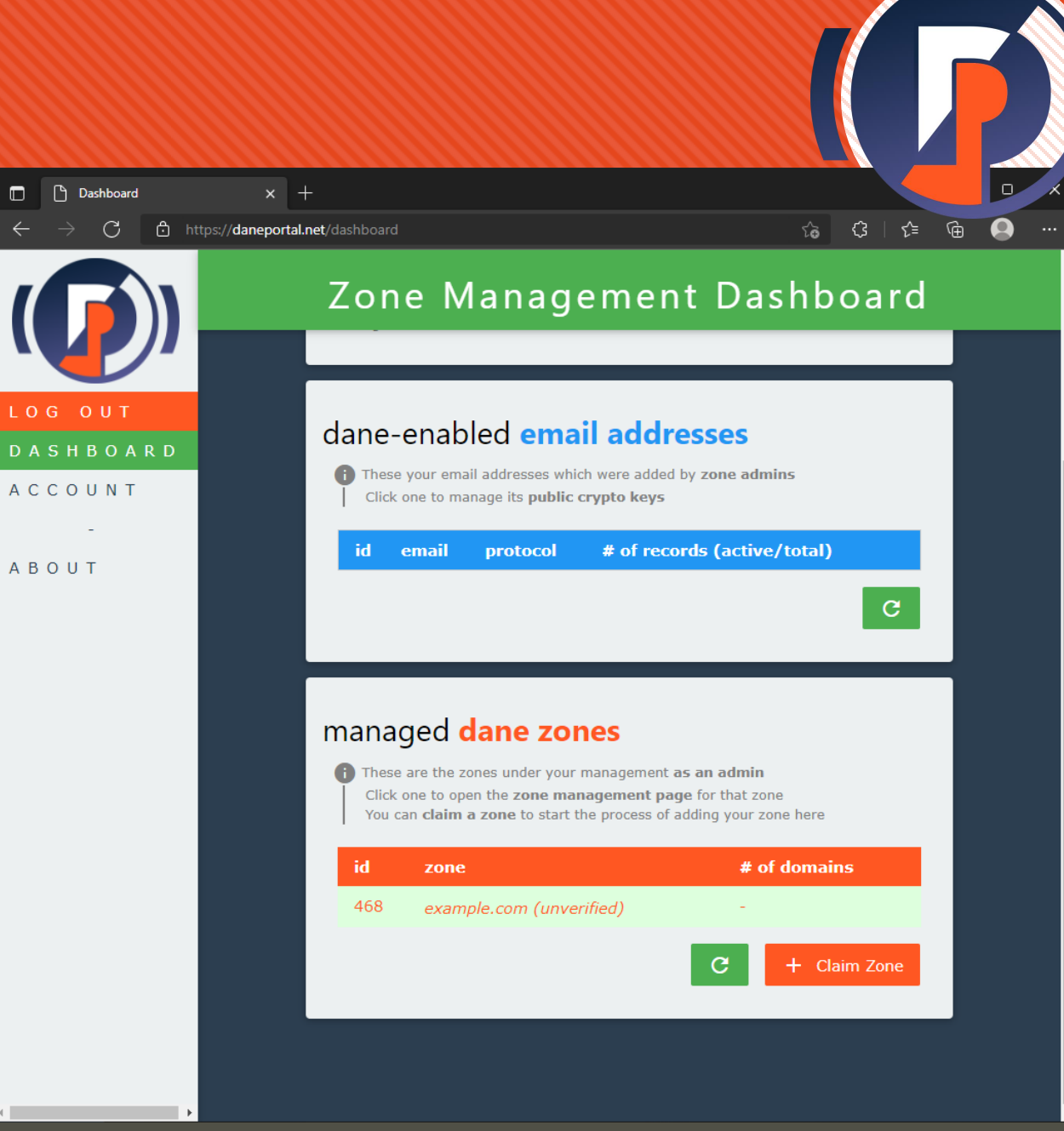

# 

#### Verify zone claim

 Click on the unverified zone from the list to start verification challenge

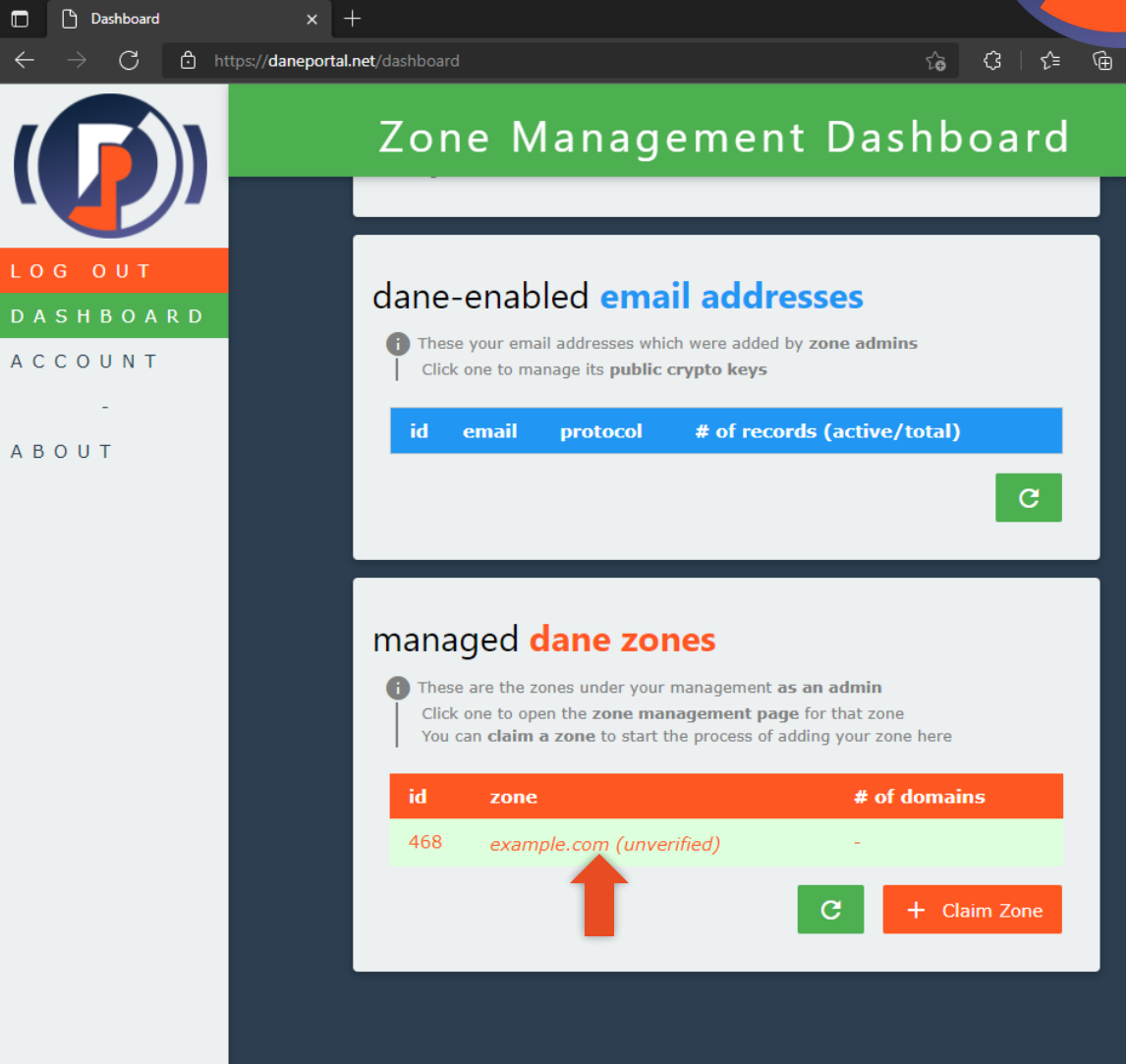

#### Verify zone claim

#### Click on the unverified zone from the list to start verification challenge

• This challenge helps to prove that you have real-world authority over the zone and prevents bad actors from squatting on the portal

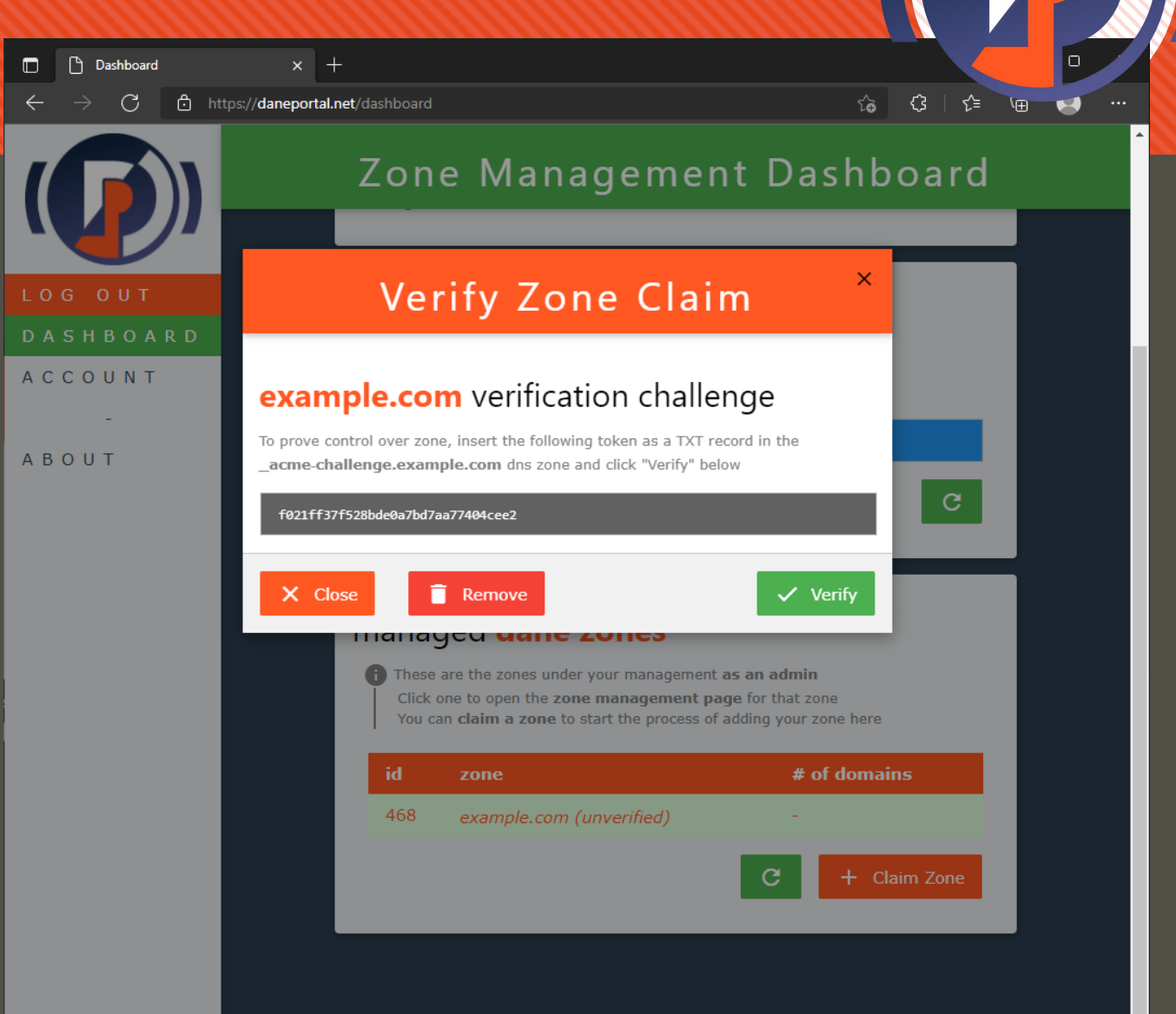

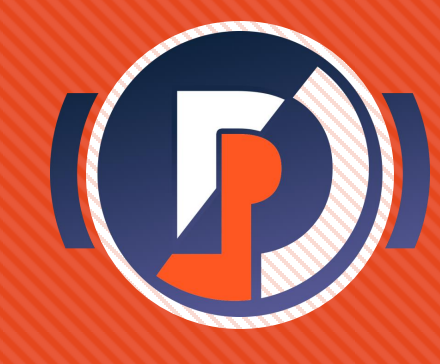

- Follow the directions to complete the verification challenge
- This process differs slightly based on your DNS service provider. The example pictures are simply a reference – follow the procedures according to your service interface

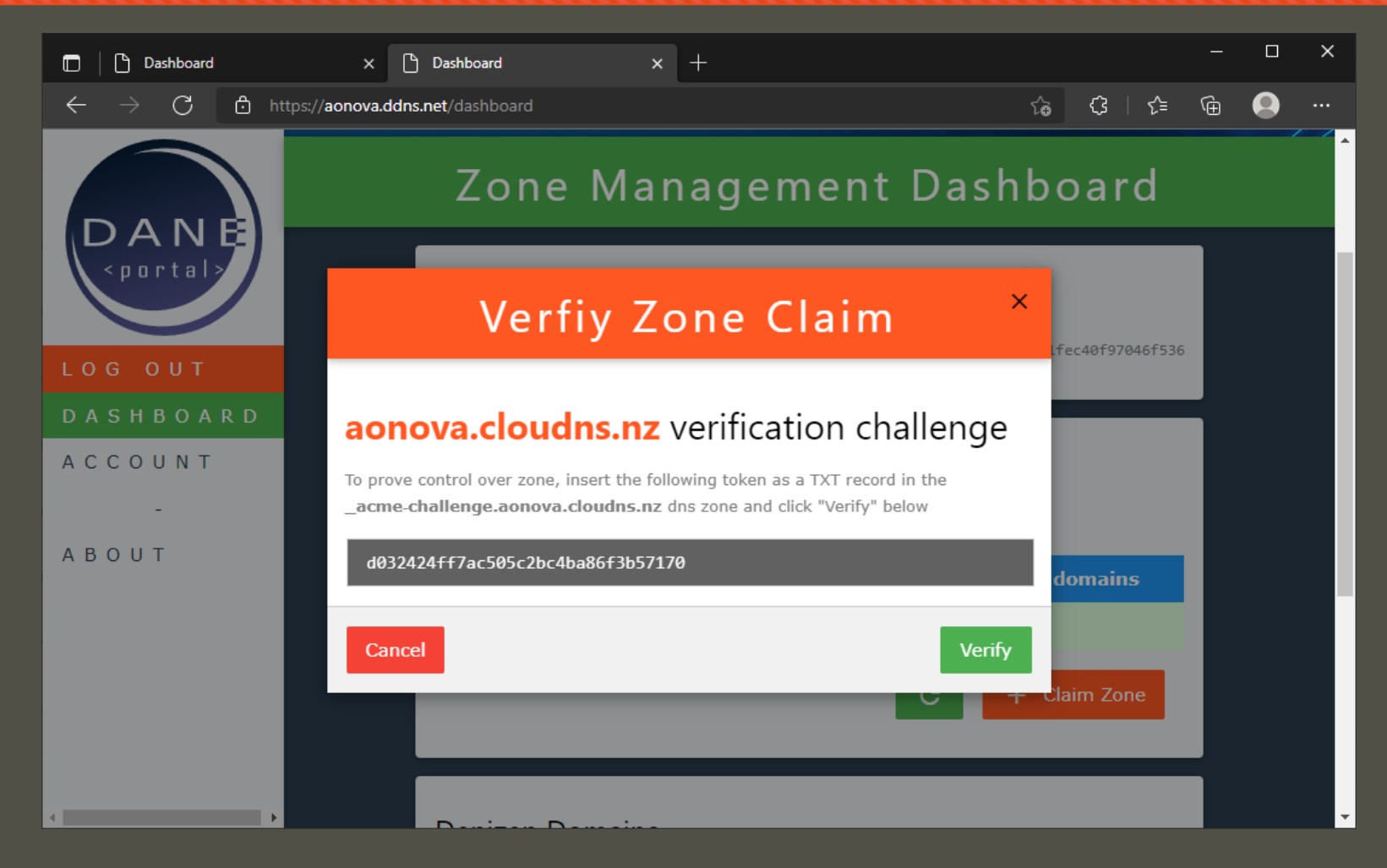

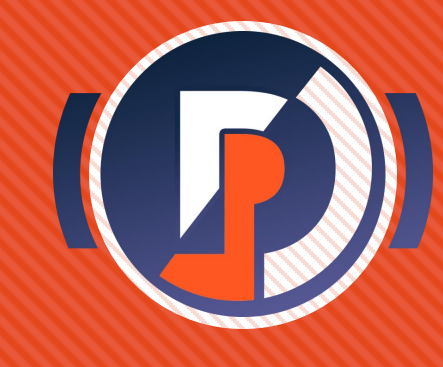

 As directed, use your DNS management tools to create a TXT record for the hostname \_acme-challenge

| 🗖 🏾 🗋 Dashboard                                | 🗙 🏻 🕒 Dashboard                                 | × 🗠 ClouDNS: Domain settings (aon                                                                                    | ∞ × +                                           |                                   |      |     | × |
|------------------------------------------------|-------------------------------------------------|----------------------------------------------------------------------------------------------------|-------------------------------------------------|-----------------------------------|------|-----|---|
| $\leftarrow$ $\rightarrow$ C $\textcircled{b}$ | https:// <b>www.cloudns.net</b> /records/domair | n/3423060/                                                                                                    | ۲œ                                              | (3   ≲≡                           | (Ĥ   |     |   |
|                                                | Dashboard Billing $\vee$                        |                                                                                                    |                                                 |                                   |      | -   | Î |
| *                                              | Add new record                                  | aonova.cloudns.nz                                                                                                    | verificatio                                     | n challe                          | enge | e t |   |
| REGISTER AON<br>S                              | Type:<br>TXT                                    | To prove control over zone, insert the follo<br>_acme-challenge.aonova.cloudns.nz d<br>d032424 ac505c2bc4ba86f3b5717 | owing token as a T<br>Ins zone and click "<br>0 | XT record in th<br>'Verify" below | e    | J   | ľ |
|                                                | Host:                                           |                                                                                                    |                                                 |                                   |      |     |   |
| SOA<br>DNS<br>Records SOA<br>settings          | _acme-challenge                                 | .aon<br>oudns.nz                                                                                                    | iova.cloudns.nz                                 | Z<br>Change to<br>owner           |      |     |   |
|                                                | Points to:                                      |                                                                                                    |                                                 |                                   |      |     |   |
|                                                |                                                 |                                                                                                    |                                                 |                                   |      |     |   |
| ् aonova.cld                                   |                                                 |                                                                                                    |                                                 | uter (                            |      |     |   |
| Cookies help us                                |                                                 | SAVE                                                                                                    |                                                 | more                              |      |     |   |
|                                                |                                                 |                                                                                                    |                                                 | l 🔍 Onl                           |      |     |   |

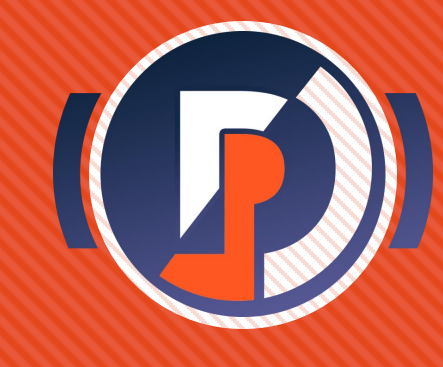

- As directed, use your DNS management tools to create a TXT record for the hostname \_acme-challenge
- Use the given hex token as the value

| Dashboard                      | × 🛛 🕒 Dashboard                        | 🗙 🗛 ClouDNS: Domain settings (aon 🗙 🕂         |                                    |         | - 0 | ×   |  |  |  |
|--------------------------------|----------------------------------------|-----------------------------------------------|------------------------------------|---------|-----|-----|--|--|--|
| $\leftarrow$ $\rightarrow$ C O | https://www.cloudns.net/records/domain | /3423060/                                     | ි ර                                | ∣ Հ∕≡   | @   | )   |  |  |  |
|                                | Dashboard Billing 🗸                    |                                               |                                    |         |     | Î   |  |  |  |
|                                | Add new record                         | aonova.cloudns.nz verific                     | ation c                            | halle   | nge | t   |  |  |  |
|                                | Туре:                                  | _acme-challenge.aonova.cloudns.nz dns zone ar | n as a TXT rec<br>nd click "Verify | " below |     |     |  |  |  |
|                                | ТХТ                                    | d032424ff7ac505c2bc4ba86f3b57170              |                                    |         |     |     |  |  |  |
|                                | Host:                                  |                                               |                                    |         |     |     |  |  |  |
| SOA                            | _acme-challenge                        | .aonova.clou                                  | idns.nz                            |         |     |     |  |  |  |
|                                | Leave empty for aonova.cl              |                                               | Change the Delete the zone         |         |     |     |  |  |  |
|                                | Points to:                             |                                               |                                    |         |     |     |  |  |  |
|                                | d032424ff7ac505c2bc4b                  | ba86f3b57170                                  |                                    |         |     |     |  |  |  |
| Q aonova.clo                   |                                        |                                               |                                    |         |     |     |  |  |  |
|                                |                                        | nore Okay                                     |                                    |         |     |     |  |  |  |
|                                |                                        |                                               |                                    |         |     | nat |  |  |  |

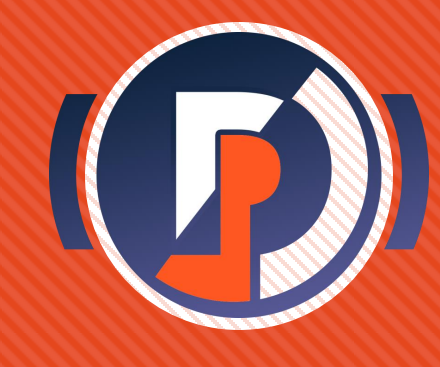

- As directed, use your DNS management tools to create a TXT record for the hostname \_acme-challenge
- Use the given hex token as the value
- Wait until zone updates

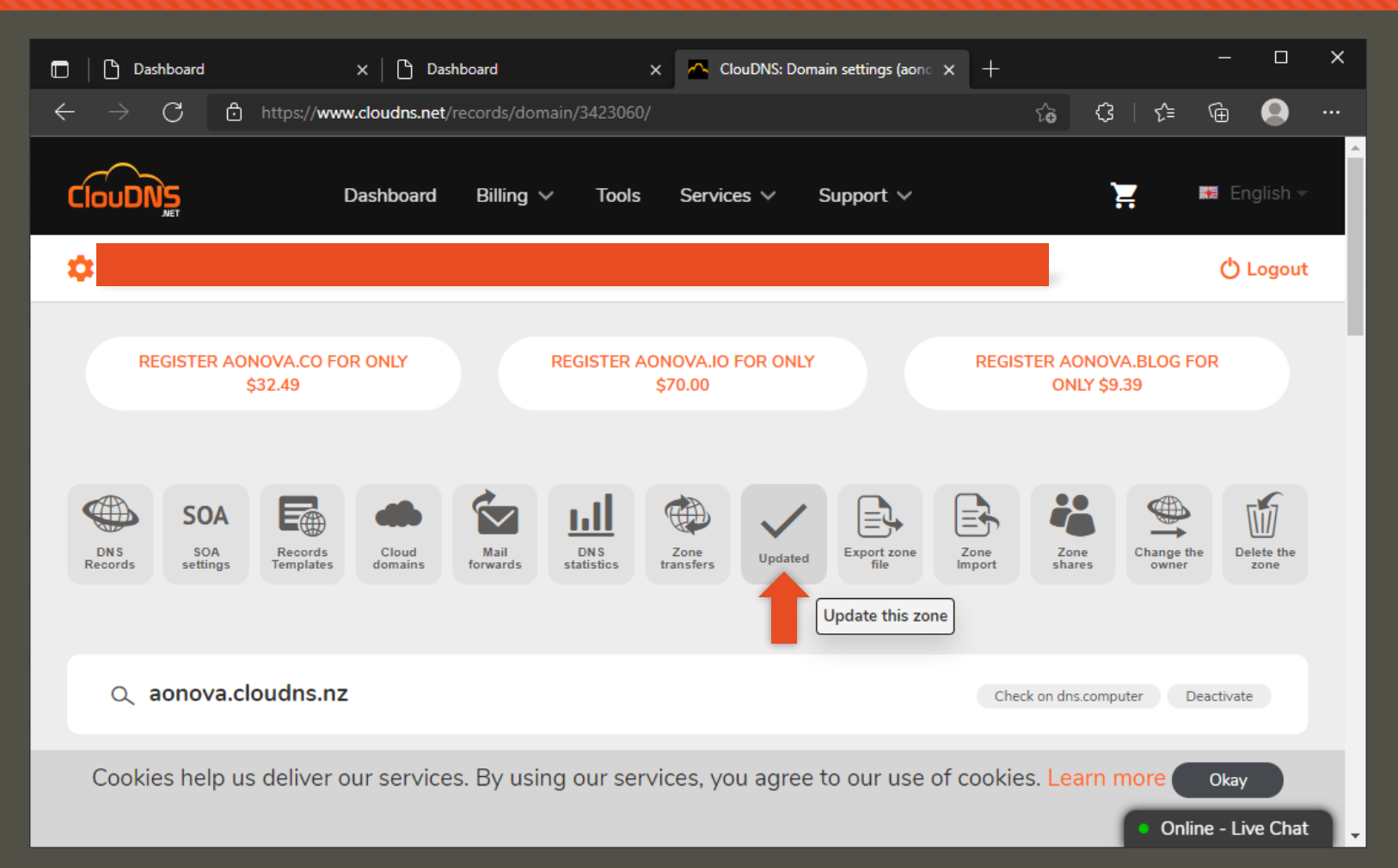

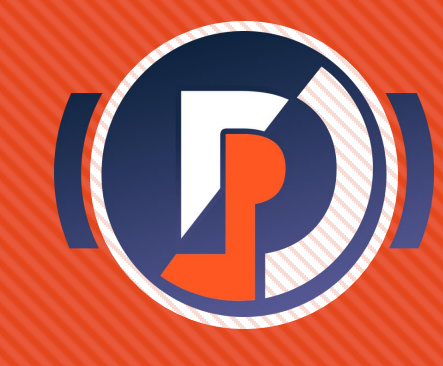

- As directed, use your DNS management tools to create a TXT record for the hostname \_acme-challenge
- Use the given hex token as the value
- Wait until zone updates
- Click [ Verify ] to perform the challenge

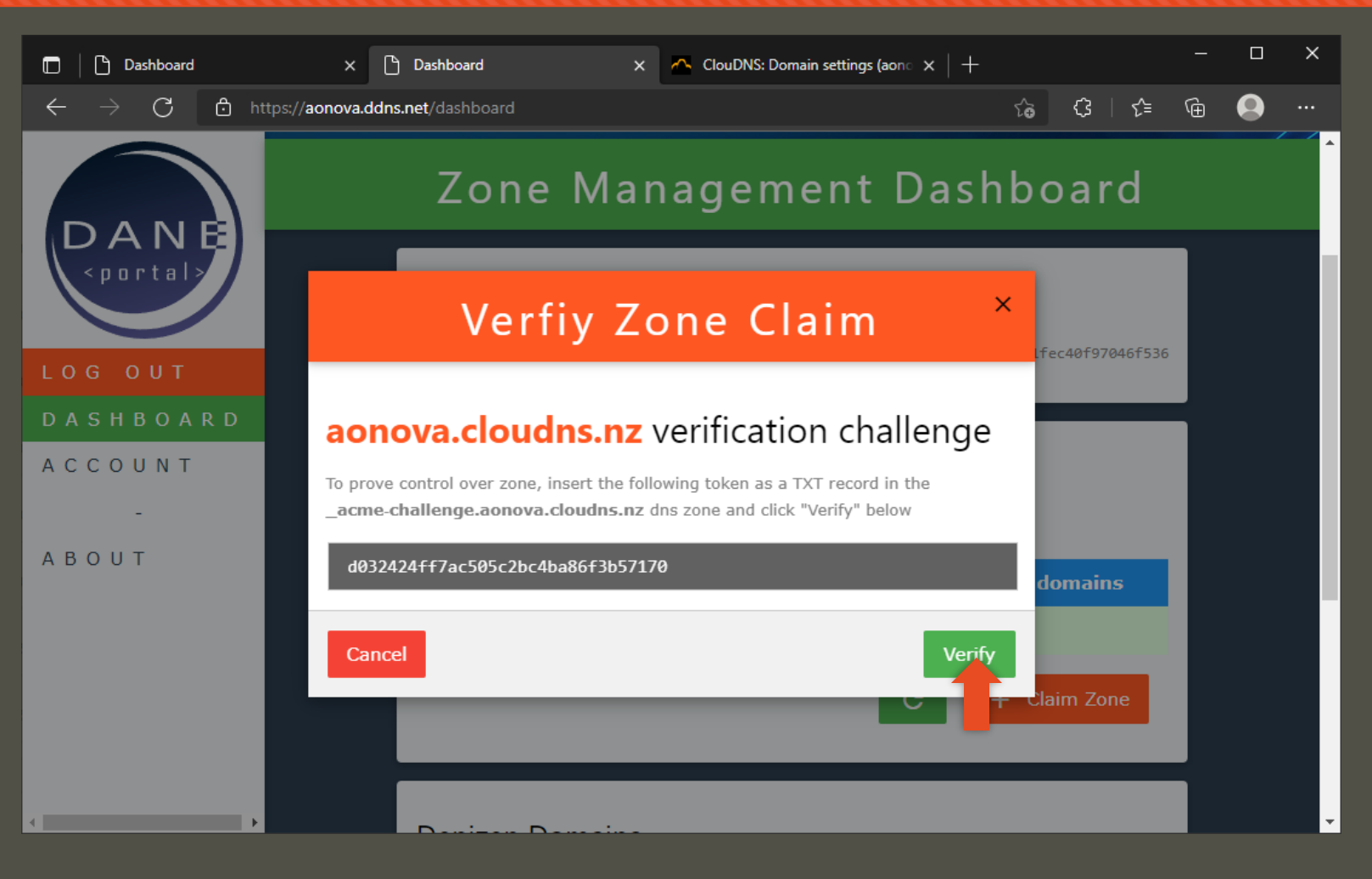

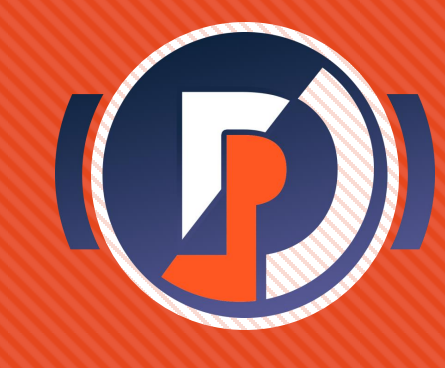

- As directed, use your DNS management tools to create a TXT record for the hostname \_acme-challenge
- Use the given hex token as the value
- Wait until zone updates
- Click [ Verify ] to perform the challenge
- Click [ OK ] to return to the dashboard

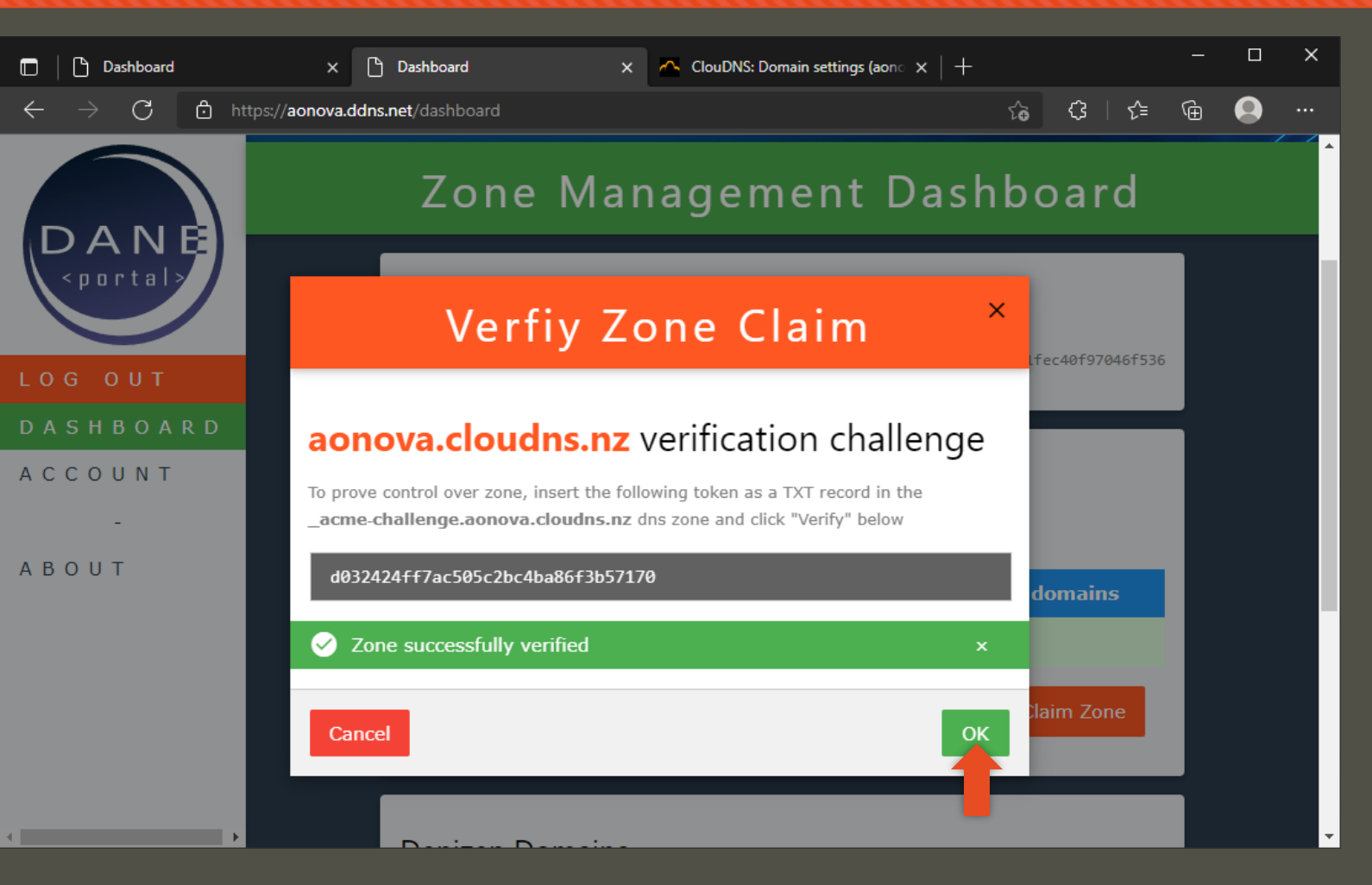

#### Manage zone

- The dashboard now shows your zone properly under your account's administration
- Click the zone you would like to manage to bring up the Zone Management page

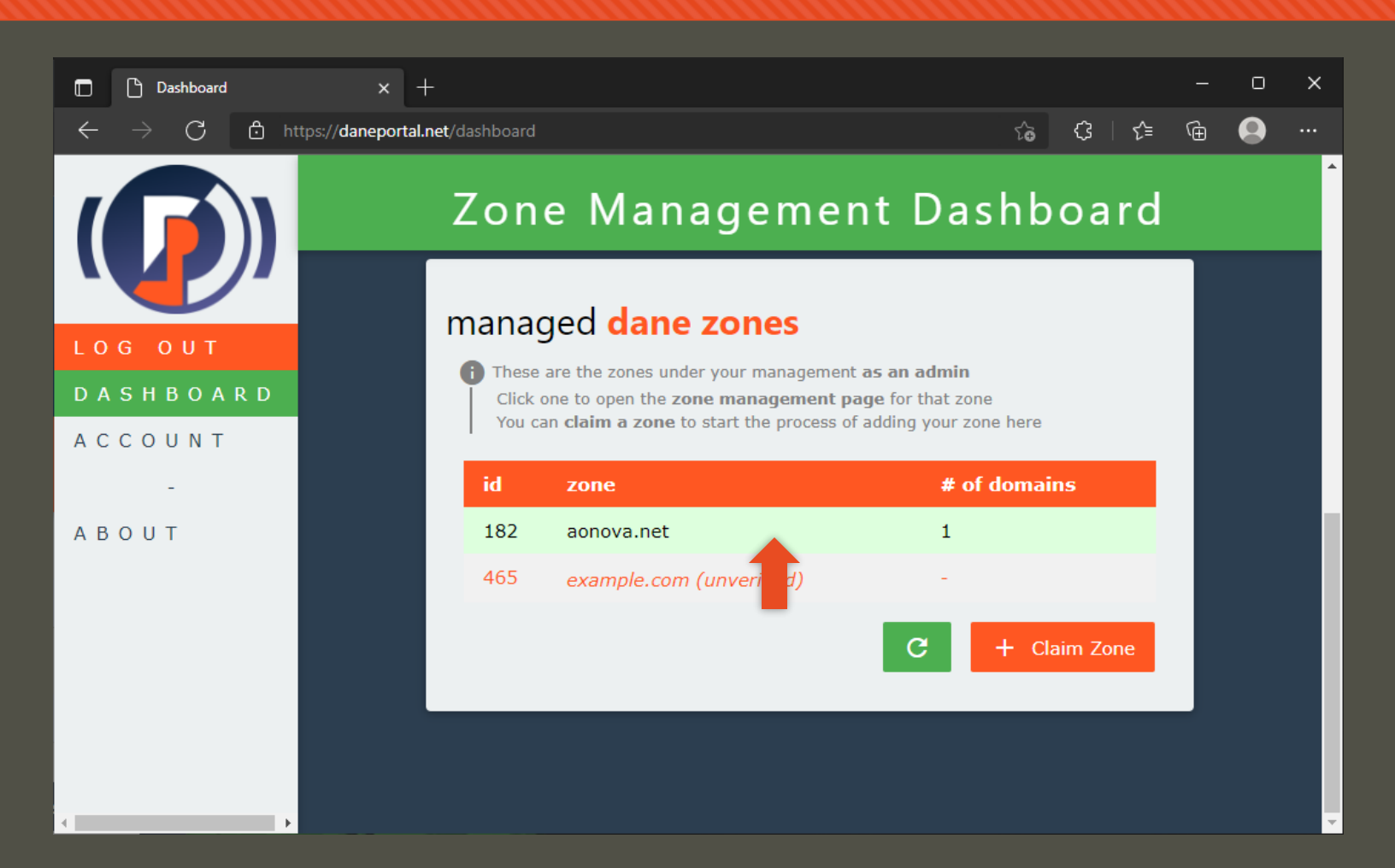

#### Manage zone

- The dashboard now shows your zone properly under your account's administration
- Click the zone you would like to manage to bring up the Zone Management page
- Here you can see info and take management actions regarding your zone on the DANE portal.

|                                 |                                                                        | <br>× |
|---------------------------------|------------------------------------------------------------------------|-------|
|                                 | Zone aonova.net                                                        | ····  |
|                                 | aonova.net info<br>current <b>admins</b>                               |       |
| D A S H B O A R D<br>Z O N E    | Access ID (debug) Admin Username                                       |       |
| А С С О U N T<br>-<br>А В О U T | available protocols<br>() Each protocol is served as its own DANE zone |       |
|                                 | S/MIME<br>actions                                                      |       |
|                                 | + Add admin account X Delete zone                                      |       |

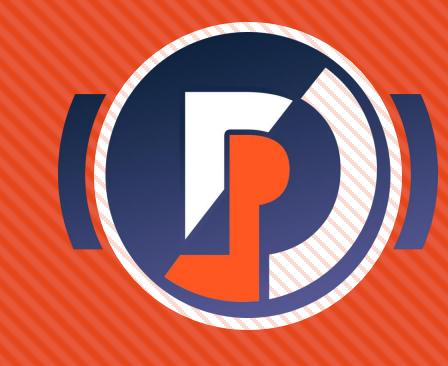

#### Manage zone

- DANE portal infrastructure will manage DANE zones – DANE protocol-specific zones that you delegate under your zone.
  - Currently only DANE-SMIME is available and the DANE zone is created by default
- Click the protocol to scroll to that section

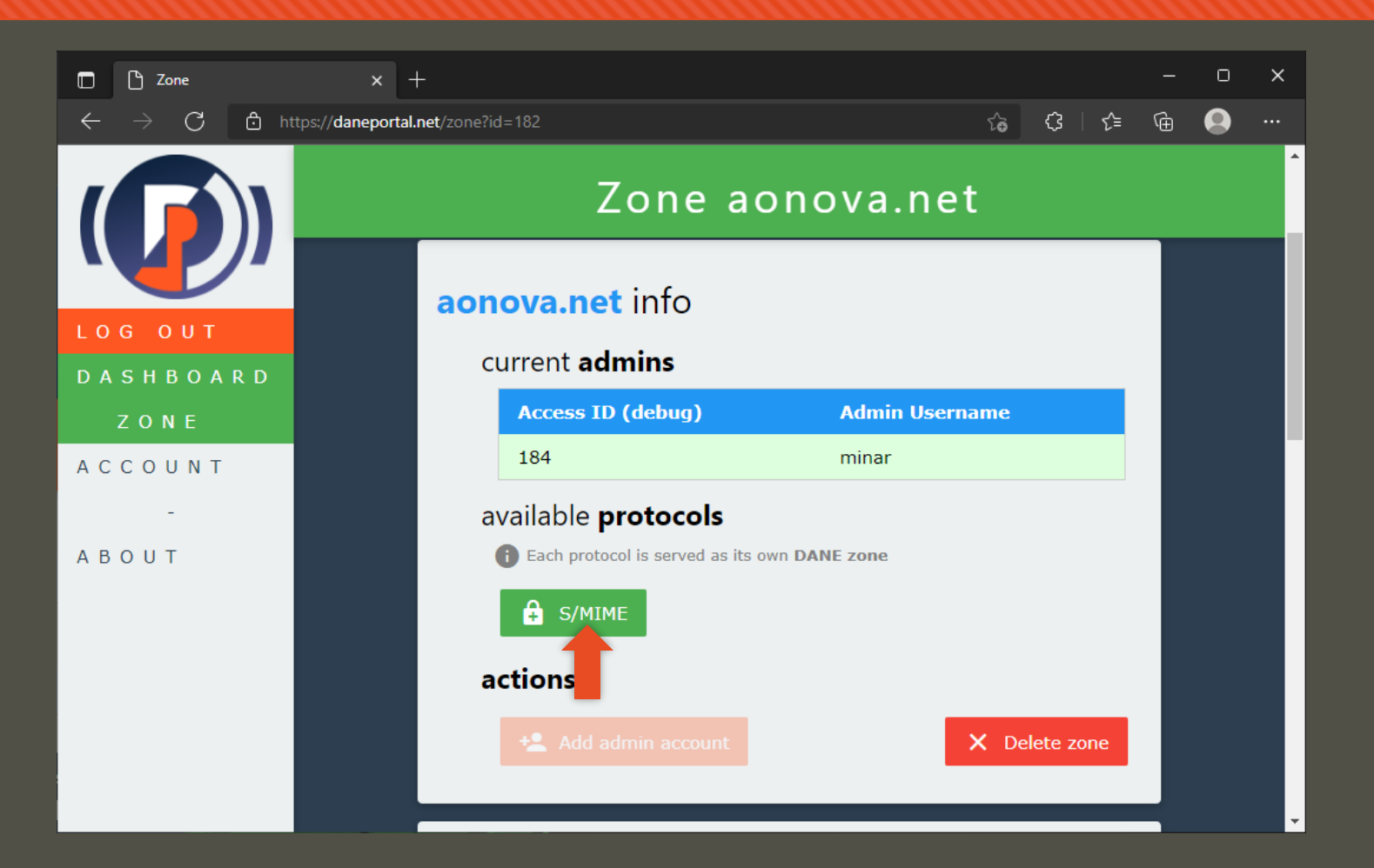

#### **DANE** zone

 DANE portal infrastructure will manage DANE zones – DANE protocol-specific zones that you delegate under your zone. LΟ

DA

AC

ΑВ

- Currently only DANE-SMIME is available and the DANE zone is created by default
- Click the protocol to scroll to that section
- You can see info regarding the DANE zone for that protocol

| 🕒 Zone                      | × +                                                                                                    |              | -      |
|-----------------------------|----------------------------------------------------------------------------------------------------|--------------|--------|
| ightarrow C $rightarrow$ ht | ttps://daneportal.net/zone?id=182 🖧 🗘                                                                                                    | {≦           | ٦<br>آ |
|                             | Zone aonova.net                                                                                                    |              |        |
|                             | aonova.net - s/mime zone                                                                                                    |              |        |
| GOUT                        | status - Active                                                                                                    |              |        |
| SHBOARD                     | delegation records                                                                                                    |              |        |
| ZONE                        | Serve these records with your delegating name server to close the loop                                                                                          |              |        |
| СОИМТ                       | ns record                                                                                                    |              |        |
| -                           | _smimecert.aonova.net. IN NS dane-dns.care.gmu.edu.                                                                                                    |              |        |
| ОИТ                         | ds record                                                                                                    |              |        |
|                             | _smimecert.aonova.net. IN DS 61774 13 2 CA8DFF7E913F1B2DC008E64BCDE8EB517                                                                                       | BØA4CEI<br>▶ |        |
|                             | template                                                                                                    |              |        |
|                             | Baseline record served for the DANE zone                                                                                                    |              |        |
|                             | <pre>\$ORIGIN _smimecert.aonova.net. \$TTL 3600 @ IN SOA dane-dns.care.gmu.edu. mail.daneportal.ddns.net. ( 2022012800 72 @ IN NS dane-dns.care.gmu.edu. </pre> | 200 360<br>► |        |
|                             | actions                                                                                                    |              |        |
|                             | + Add domain + Add domain bulk 😪 Set Inac                                                                                                    | tive         |        |

#### **Delegate DANE zone**

- In order to serve the zone over DNS, you will need to complete the delegation of the DANE zone.
- This involves adding two records (NS and DS) to your zone using your zone management tools.
- Both can be found on the page we are looking at
- The specifics again differ based on your DNS service provider's interface – the following pictures are just for reference

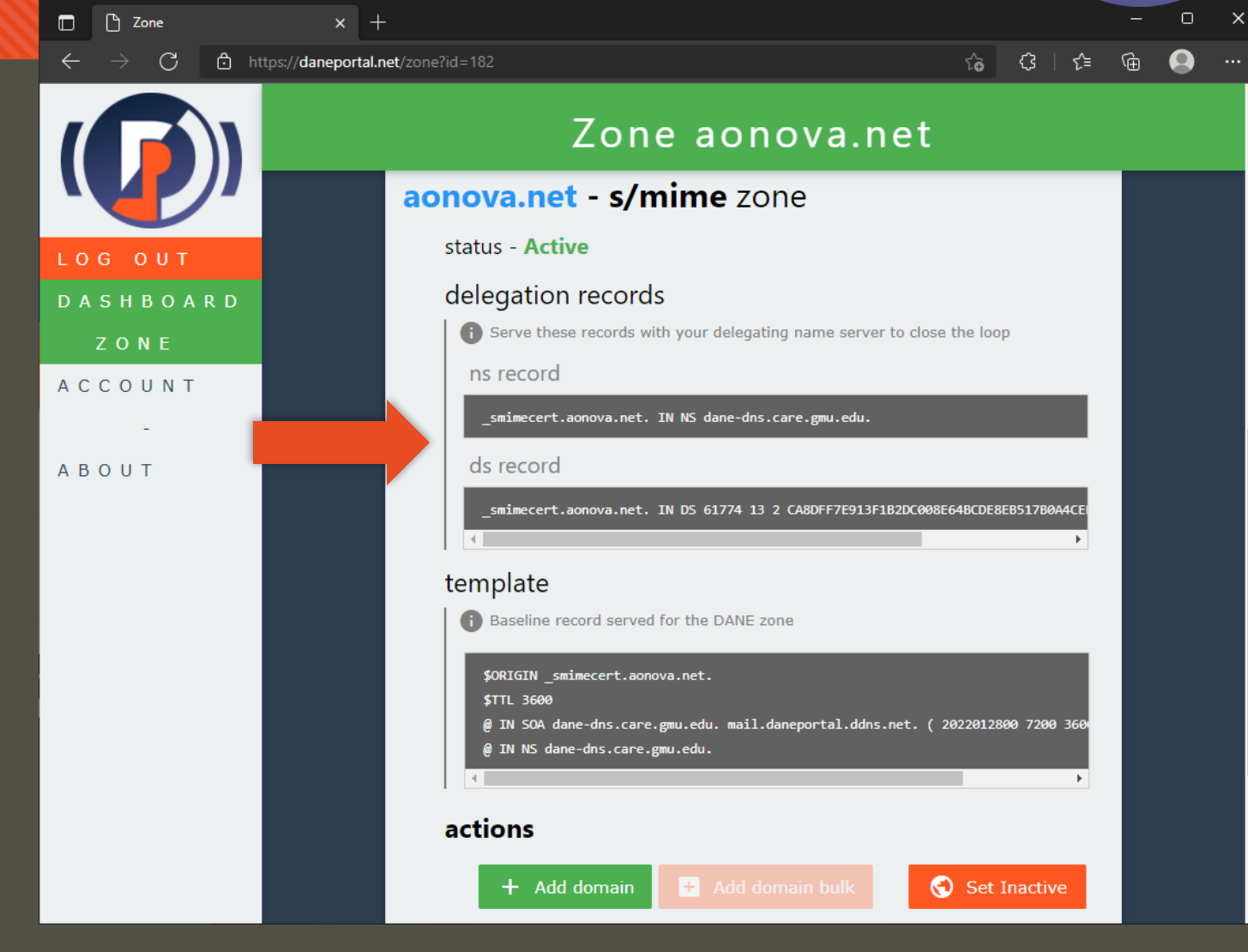

#### **Delegate DANE zone**

- The specifics again differ based on your DNS service provider's interface – the pictures are just for reference
- Step 1: add an NS record for the DANE zone pointing at the DANE portal nameserver.

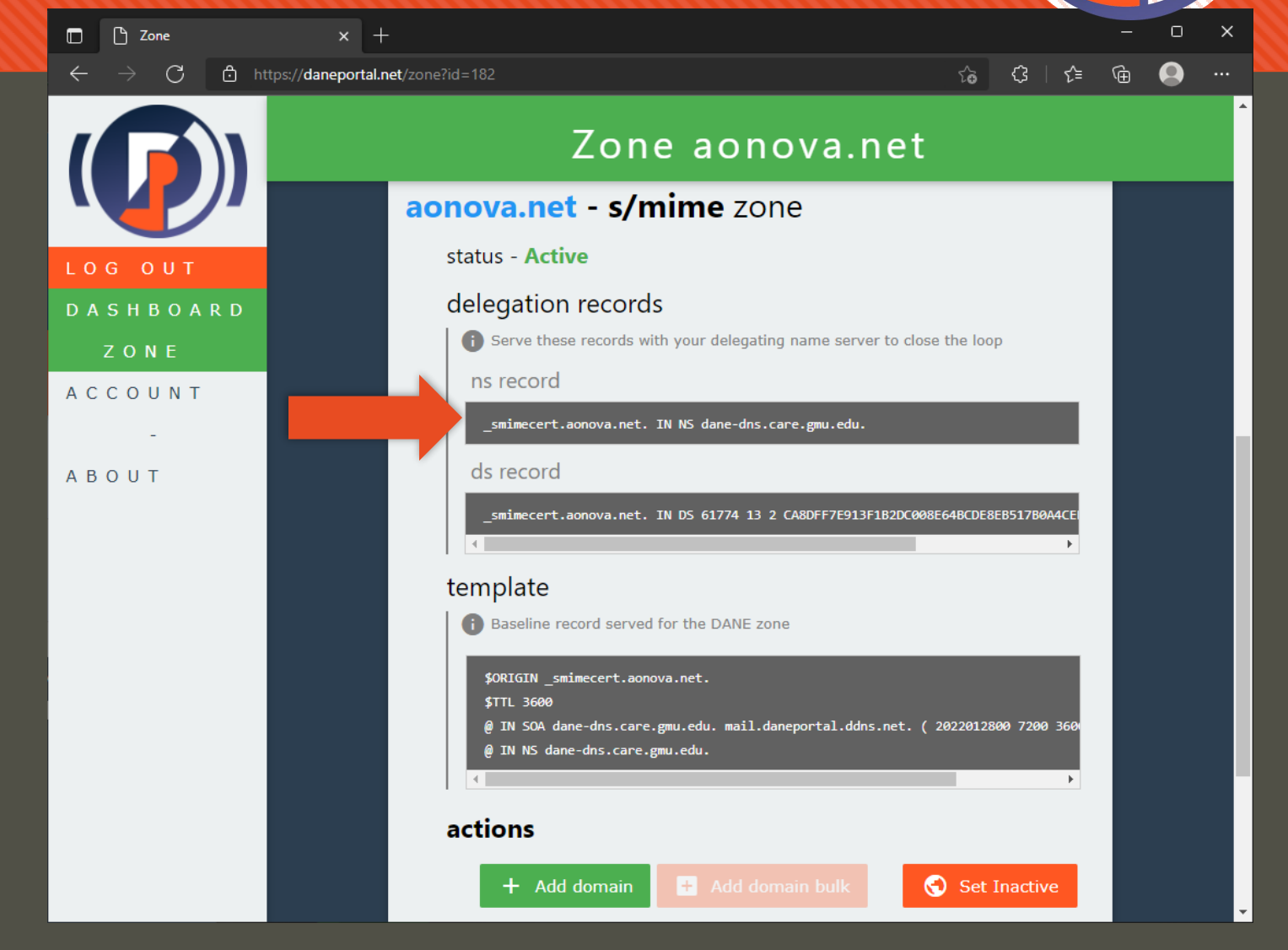

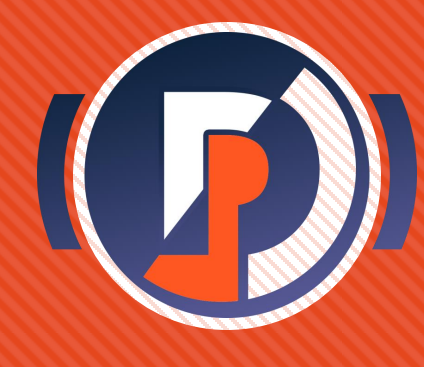

- The specifics again differ based on your DNS service provider's interface – the pictures are just for reference
- Step 1: add an NS record for the DANE zone pointing at the DANE portal nameserver.
- You want to basically copy the NS record at the end of the template into your zone
- The DANEzone domain name is dependent on the protocol

| 🗖 🏾 🕒 Dashboard                      | X 🛛 🕒 Zone                                                 | 🗙 🛛 🕂 ClouDNS: Domain settings (aon 🗙 🕂                              | – 🗆 X                           |
|--------------------------------------|------------------------------------------------------------|----------------------------------------------------------------------|---------------------------------|
| $\leftarrow \rightarrow$ C $\ominus$ | https:// <b>www.cloudns.net</b> /records/de                | delegation records                                                   |                                 |
|                                      | Dashboard Billing                                          | Serve these records with your delegating name server to<br>ns record | o close the loop                |
| \$                                   | Add new recor                                              | _smimecert.aonova.net. IN NS dane-dns.care.gmu.edu.                  |                                 |
|                                      | Туре:                                                      |                                                                      |                                 |
|                                      | NS                                                         | _smimecert.aonova.net. IN DS 61774 13 2 CA8DFF7E913F182              | DC008E64BCDE8EB517B0A4CE        |
|                                      | Host:<br>_smimecert<br>Leave empty for aonov<br>Points to: | aonova.cloudns.nz.                                                   | Change the zone                 |
|                                      | Points to:                                                 |                                                                      |                                 |
| Q aonova.clo                         |                                                            |                                                                      | uter Deactivate                 |
|                                      |                                                            | SAVE                                                                 | nore Okay<br>Online - Live Chat |

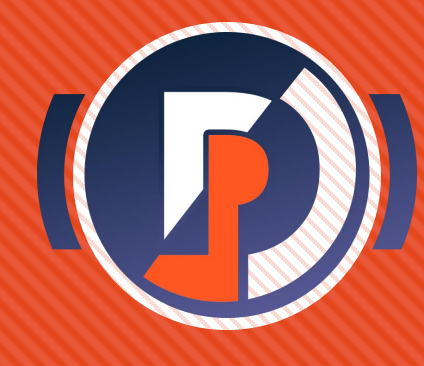

- The specifics again differ based on your DNS service provider's interface – the pictures are just for reference
- Step 1: add an NS record for the DANE zone pointing at the DANE portal nameserver.
- You want to basically copy the NS record at the end of the template into your zone

| 🔲 🏾 🗋 Dashboard             | X   🕒 Zone                                  | x 🔥 ClouDNS: Domain settings (aon 🛛 x 🕂 🕂                                           |                 |  |  |  |  |  |  |
|-----------------------------|---------------------------------------------|-------------------------------------------------------------------------------------|-----------------|--|--|--|--|--|--|
|                             | nttps:// <b>www.cloudns.net</b> /records/de | delegation records                                                                  |                 |  |  |  |  |  |  |
| ClouDNS                     | Dashboard Billing                           | Serve these records with your delegating name server to close the loop<br>ns record | >               |  |  |  |  |  |  |
| \$                          | Add new recor                               | _smimecert.aonova.net. IN NS dane-dns.care.gmu.edu.                                 |                 |  |  |  |  |  |  |
|                             | Туре:                                       | di fecolu                                                                           |                 |  |  |  |  |  |  |
| ONLY                        | NS                                          | _smimecert.aonova.net. IN DS 61774 13 2 CA8DFF7E913F1B2DC008E64BCDE8E8517B          |                 |  |  |  |  |  |  |
|                             | Host:                                       |                                                                                     |                 |  |  |  |  |  |  |
|                             | _smimecert                                  | .aonova.cloudns.nz                                                                  | 5               |  |  |  |  |  |  |
| DNS SOA<br>Records settings | Leave empty for aonova                      | a.cloudns.nz                                                                        | Delete the zone |  |  |  |  |  |  |
|                             | Points to:                                  |                                                                                     |                 |  |  |  |  |  |  |
|                             | aonova.ddns.net                             |                                                                                     |                 |  |  |  |  |  |  |
| ୍ଦ୍ aonova.clc              |                                             | iter Deactiva                                                                       | te              |  |  |  |  |  |  |
| Cookies help us             |                                             | SAVE Nore Oka                                                                       | y               |  |  |  |  |  |  |
|                             |                                             | Online - L                                                                          | ive Chat        |  |  |  |  |  |  |

#### Delegate DANE zone

- The specifics again differ based on your DNS service provider's interface – the pictures are just for reference
- Step 2: add the DS record for the DANE zone as given in the ds records section
- It is possible this wont appear immediately after the zone is made if the system is under load

   if so, try refreshing the page until it does.

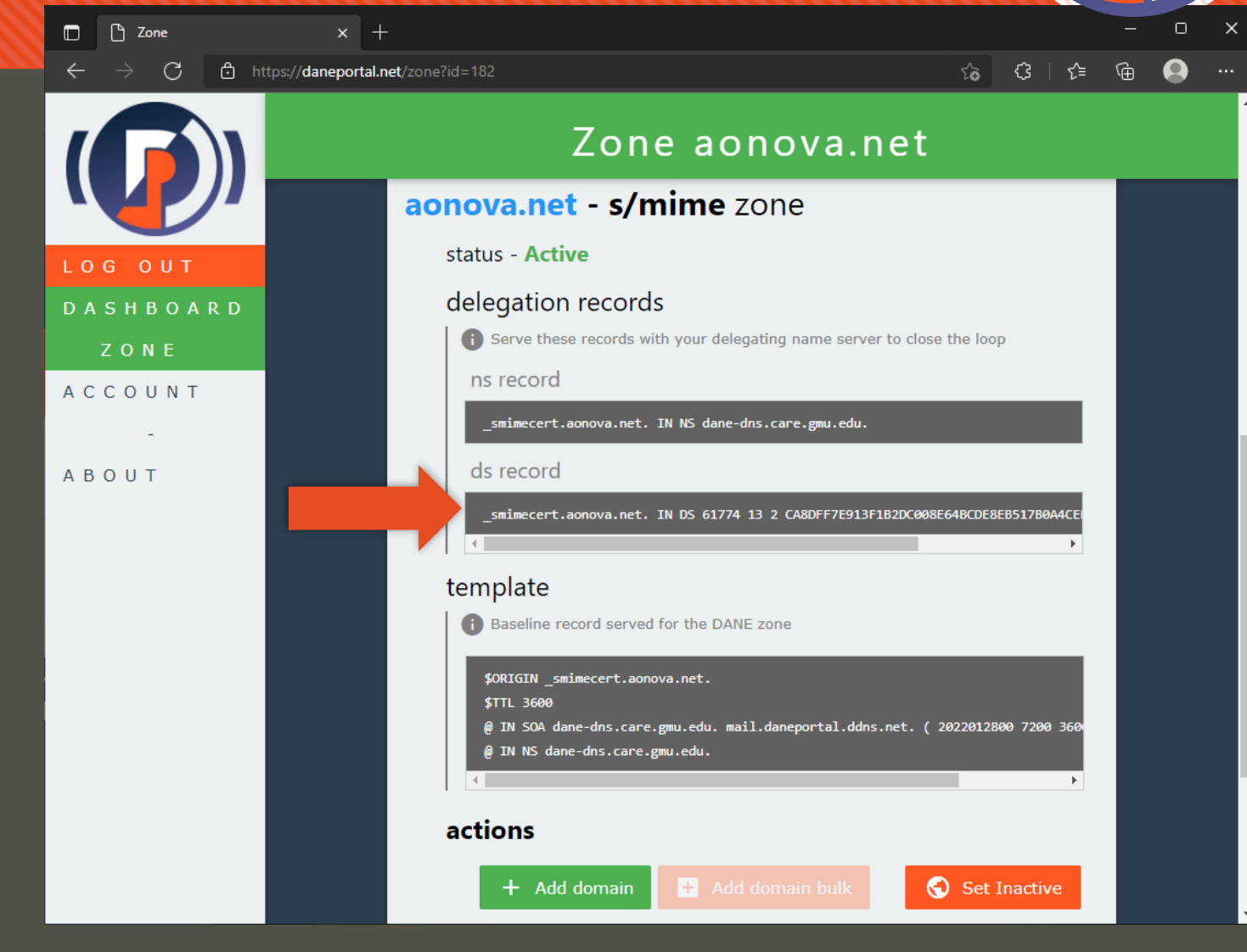

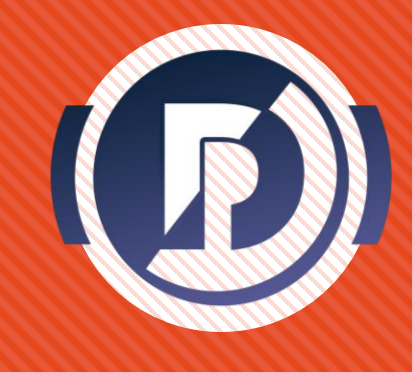

- The specifics again differ based on your DNS service provider's interface – the pictures are just for reference
- Step 2: add the DS record for the DANE zone as given in the ds records section
- It is possible this wont appear immediately after the zone is made if the system is under load

   if so, try refreshing the page until it does.

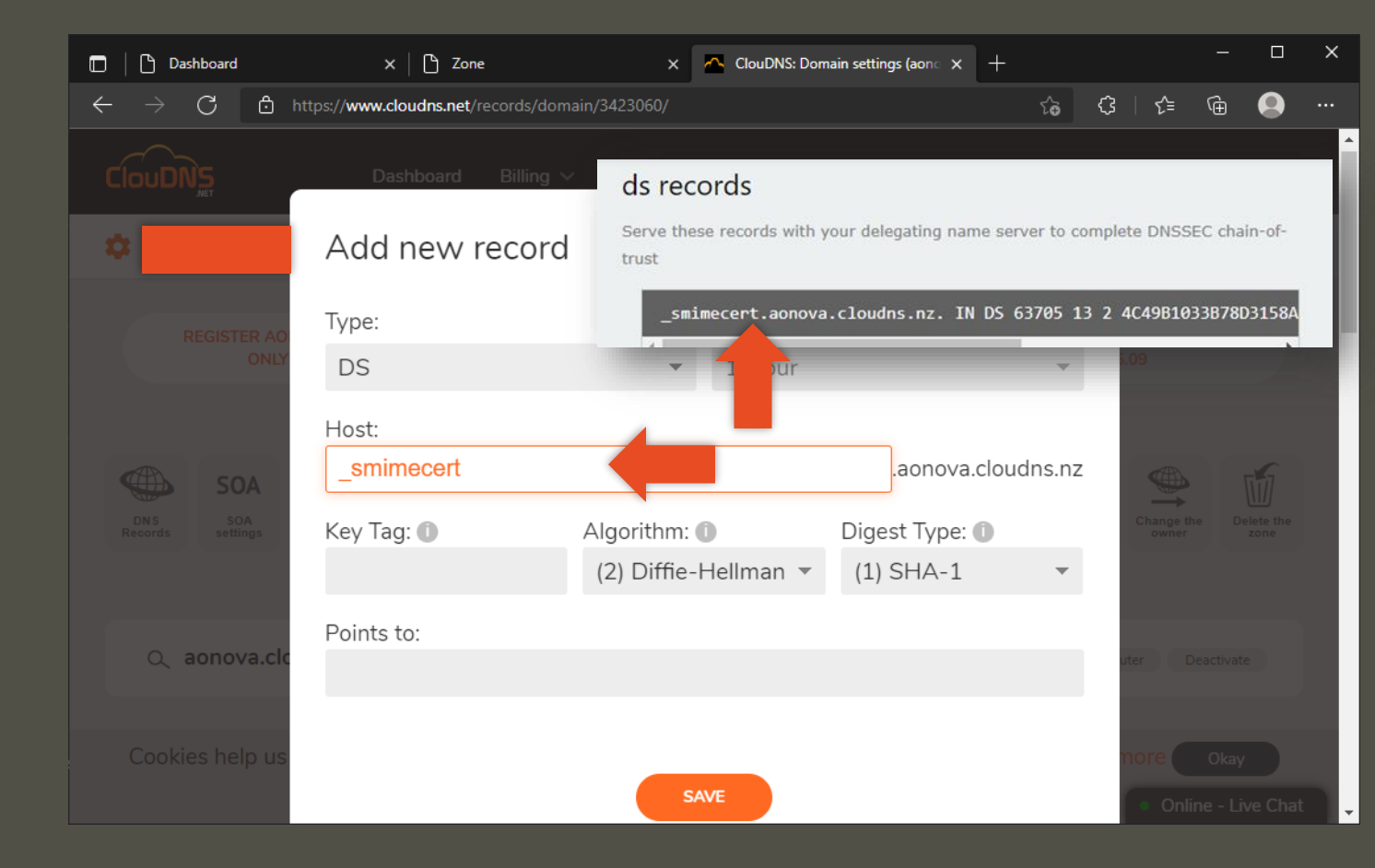

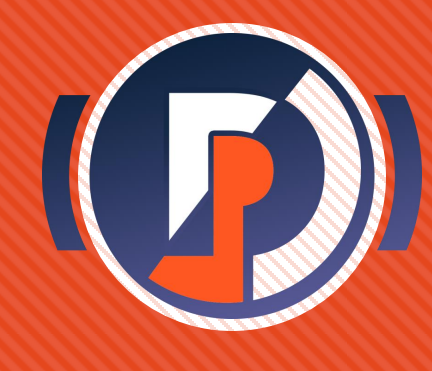

- The specifics again differ based on your DNS service provider's interface – the pictures are just for reference
- Step 2: add the DS record for the DANE zone as given in the ds records section
- It is possible this wont appear immediately after the zone is made if the system is under load

   if so, try refreshing the page until it does.

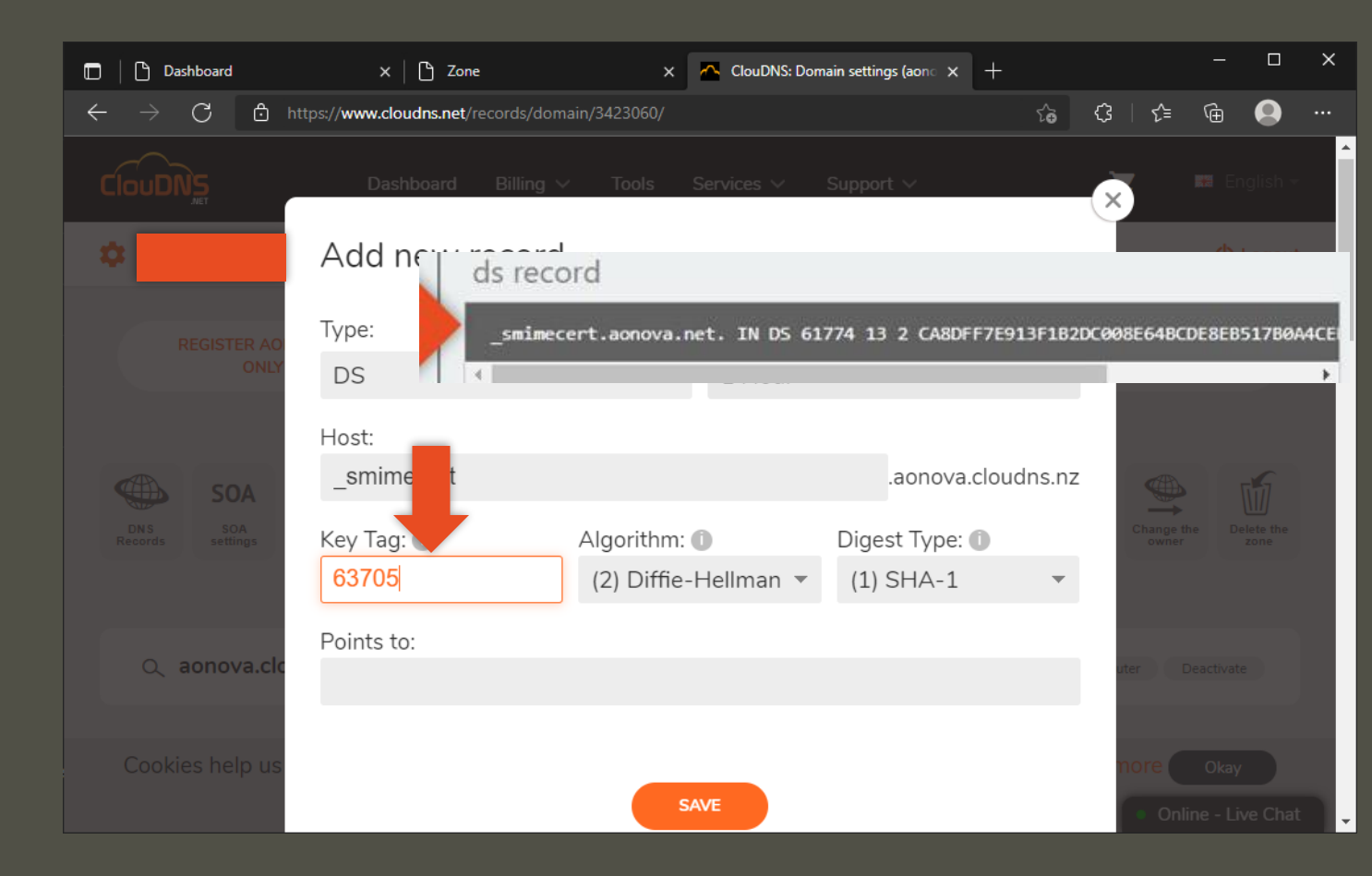

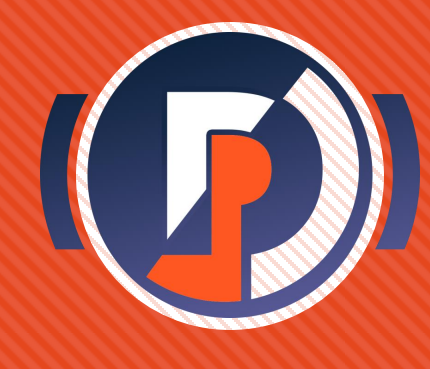

- The specifics again differ based on your DNS service provider's interface – the pictures are just for reference
- Step 2: add the DS record for the DANE zone as given in the ds records section
- It is possible this wont appear immediately after the zone is made if the system is under load

   if so, try refreshing the page until it does.

| 🗖 📔 Dashboard                                  | × C Zone                                      | 🗙 🛛 📥 ClouDNS: Dor             | main settings (aone 🗙 | +              |         |       |        |        | × |
|------------------------------------------------|-----------------------------------------------|--------------------------------|-----------------------|----------------|---------|-------|--------|--------|---|
| $\leftarrow$ $\rightarrow$ C $\textcircled{b}$ | nttps:// <b>www.cloudns.net</b> /records/doma | in/3423060/                    |                       | ঠ              | ¢       | ເ∕ิ≡  | Ē      |        |   |
|                                                | Dashboard Billing 🗸                           | ds records                     |                       |                |         |       |        |        |   |
| •                                              | Add new record                                | Serve these records with trust | your delegating nam   | ne server to c | omplete | DNSS  | EC cha | in-of- |   |
| REGISTER AO                                    | Туре:                                         | _smimecert.aonova              | a.cloudns.nz. IN      | DS 63705 1     | 3240    | 49810 | 338780 | )3158A |   |
| ONLY                                           | DS                                            | ▼ 1 Hour                       |                       |                |         |       |        |        |   |
| SOA                                            | Host:<br>_smimecert                           |                                | .aonova.              | cloudns.nz     |         |       |        |        |   |
| DNS SOA<br>Records settings                    | Key Tag: 🚺                                    | Algorithm:                     | Digest Type: (        | D              |         |       |        |        |   |
|                                                | 63705                                         | (13) ECDSA Curve 🔻             | (1) SHA-1             | *              |         |       |        |        |   |
|                                                | Points to:                                    |                                |                       |                |         |       |        |        |   |
|                                                |                                               |                                |                       |                | ute     |       |        |        |   |
|                                                |                                               |                                |                       |                |         |       |        |        |   |
| Cookies help us                                |                                               | SAVE                           |                       |                | no      |       |        |        |   |

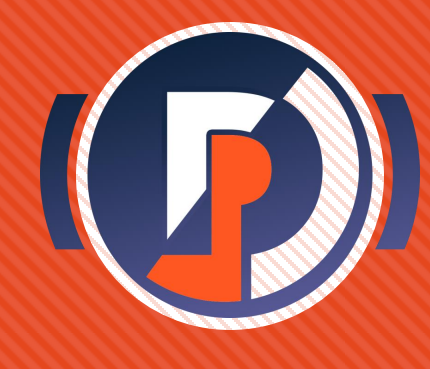

- The specifics again differ based on your DNS service provider's interface – the pictures are just for reference
- Step 2: add the DS record for the DANE zone as given in the ds records section
- It is possible this wont appear immediately after the zone is made if the system is under load

   if so, try refreshing the page until it does.

| 🗖 🗋 Dashboard               | ×   🗅 Zone                                    | 🗙 🛛 📥 ClouDNS: Dor             | nain settings (aon 🗙 | +               |         |        |        |        | > |
|-----------------------------|-----------------------------------------------|--------------------------------|----------------------|-----------------|---------|--------|--------|--------|---|
|                             | https:// <b>www.cloudns.net</b> /records/doma | ain/3423060/                   |                      | ۲œ              | ¢       | ເ∕ิ≡   | Ē      |        |   |
|                             | Dashboard Billing 🗸                           | ds records                     |                      |                 |         |        |        |        |   |
| *                           | Add new record                                | Serve these records with trust | your delegating nan  | ne server to c  | omplete | DNSS   | EC cha | in-of- |   |
| REGISTER AO                 | Туре:                                         | _smimecert.aonova              | a.cloudns.nz. IN     | DS 63705 1      | 13 2 40 | :49B10 | 338780 | )3158A |   |
| ONLY                        | DS                                            | ▼ 1 Hour                       |                      | -               |         |        |        |        |   |
|                             | Host:                                         |                                |                      |                 | -       |        |        |        |   |
| SOA                         | _smimecert                                    |                                | .aonova              | udns.nz         | z       |        |        |        |   |
| DNS SOA<br>Records settings | Key Tag: 🚺                                    | Algorithm: 🕕                   | Digest Type:         |                 |         |        |        |        |   |
|                             | 63705                                         | (13) ECDSA Curve 🔻             | (2) SHA-25           | i6 <del>•</del> |         |        |        |        |   |
|                             | Points to:                                    |                                |                      |                 |         |        |        |        |   |
| Q aonova.cic                |                                               |                                |                      |                 | ute     |        |        |        |   |
|                             |                                               |                                |                      |                 |         |        |        |        |   |
| Cookies help us             |                                               |                                |                      |                 | n       |        |        |        |   |
|                             |                                               | SAVE                           |                      |                 |         |        |        |        |   |

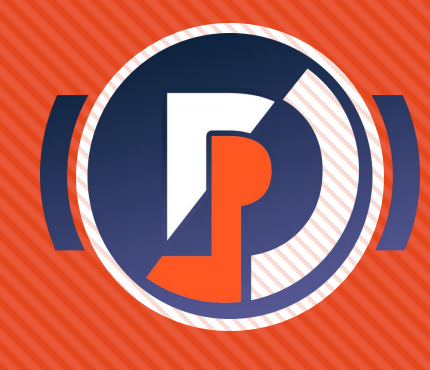

- The specifics again differ based on your DNS service provider's interface – the pictures are just for reference
- Step 2: add the DS record for the DANE zone as given in the ds records section
- It is possible this wont appear immediately after the zone is made if the system is under load

   if so, try refreshing the page until it does.

| 🗖 🏾 🕒 Dashboard                         | × C Zone                                      | ×                                                                     | 🐣 ClouDNS: Dom     | ain settings (aon 🗙 | +              |         |      |        |        | × |  |  |  |
|-----------------------------------------|-----------------------------------------------|-----------------------------------------------------------------------|--------------------|---------------------|----------------|---------|------|--------|--------|---|--|--|--|
| $\leftarrow \rightarrow$ C $\bigcirc$ ( | https:// <b>www.cloudns.net</b> /records/doma | ain/3423060/                                                          |                    |                     | ۲ô             | ¢       | ₹=   | Ē      |        |   |  |  |  |
| ClouDNs                                 | Dashboard Billing ∽                           | ds re                                                                 | cords              |                     |                |         |      |        |        |   |  |  |  |
| *                                       | Add new record                                | Serve th<br>trust                                                     | ese records with y | our delegating nar  | ne server to c | omplete | DNSS | EC cha | in-of- |   |  |  |  |
| REGISTER AO                             | Туре:                                         | Type:smimecert.aonova.cloudns.nz. IN DS 63705 13 2 4C49B1033B78D3158A |                    |                     |                |         |      |        |        |   |  |  |  |
| ONLY                                    | DS                                            | Ŧ                                                                     | 1 Hour             |                     | v              | 5.0     | 9    |        |        |   |  |  |  |
|                                         | Host:                                         |                                                                       |                    |                     |                |         |      |        |        |   |  |  |  |
| SOA                                     | _smimecert                                    |                                                                       | .aonova.cloudns.n  |                     |                |         |      |        |        |   |  |  |  |
| DNS SOA<br>Records settings             | Key Tag: 🚺                                    | Algorithm                                                             | 0                  | Digest Type:        | 0              |         |      |        |        |   |  |  |  |
|                                         | 63705                                         | (13) ECD                                                              | SA Curve 🔻         | (2) SHA-25          | 56 🔻           |         |      |        |        |   |  |  |  |
|                                         | Points to:                                    |                                                                       |                    |                     |                |         |      |        |        |   |  |  |  |
| Q aonova.cic                            | 4C49B1033B78D3158                             | ABFA4645                                                              | 61B7D636F4         | 1AFAE7537B          | 67931581       | ute     |      |        |        |   |  |  |  |
| Cashisa hala wa                         |                                               |                                                                       |                    |                     |                |         |      |        |        |   |  |  |  |
| Cookies neip us                         |                                               |                                                                       | SAVE               |                     |                | no      |      |        |        |   |  |  |  |
|                                         |                                               |                                                                       |                    |                     |                |         |      |        |        |   |  |  |  |

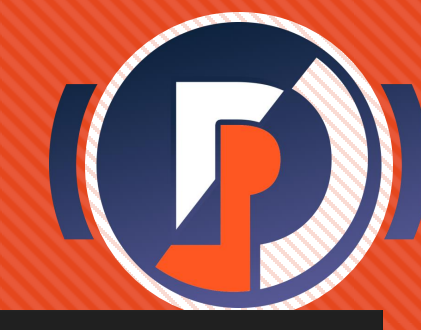

#### Delegate DANE zone – activate

- To start serving the DANE zone, click [Set Active ]
- This will queue the DANE zone to be served by the DANE portal nameservers.
- If this fails or hangs, try refreshing the page. For security the login sessions are time-gated, so you may need to re-log in if you leave this page open too long

| 🗅 Zone                                                                 | × +                                                                                                    |                                                                                                    |                                                 |   | 0 |  |  |  |  |  |  |
|------------------------------------------------------------------------|----------------------------------------------------------------------------------------------------|----------------------------------------------------------------------------------------------------|-------------------------------------------------|---|---|--|--|--|--|--|--|
| $	au 	o 	extsf{C}$ $	extsf{b}$ http                                    | ps:// <b>daneportal.net</b> /zone?id=182                                                                                                    | ۲œ                                                                                                    | ᠿ   إ                                           | Ē |   |  |  |  |  |  |  |
|                                                                        | Zone aonova.ne                                                                                                    | t                                                                                                    |                                                 |   |   |  |  |  |  |  |  |
|                                                                        | status - Inactive                                                                                                    |                                                                                                    |                                                 |   |   |  |  |  |  |  |  |
| 0 G 0 U T<br>A S H B O A R D<br>Z O N E<br>C C O U N T<br>-<br>B O U T | delegation records<br>Serve these records with your delegating name server to construct the server to construct the server to construct the server to construct the server the server to construct the server the server to construct the server to construct the server to cons | delegation records<br>i Serve these records with your delegating name server to close the loop<br>ns record<br>_smimecert.aonova.net. IN NS dane-dns.care.gmu.edu.<br>ds record<br>_smimecert.aonova.net. IN DS 61774 13 2 CA8DFF7E913F1B2DC008E64BCDE8EB517B0A4CE |                                                 |   |   |  |  |  |  |  |  |
|                                                                        | template<br>Baseline record served for the DANE zone<br>\$ORIGIN _smimecert.aonova.net.<br>\$TTL 3600<br>@ IN SOA dane-dns.care.gmu.edu. mail.daneportal.ddns.net.<br>@ IN NS dane-dns.care.gmu.edu.<br>*<br>actions<br>+ Add domain bulk                                                                                                    | ( 20220124                                                                                                    | 800 7200 360<br>•<br>•<br>•<br>•<br>•<br>•<br>• |   |   |  |  |  |  |  |  |

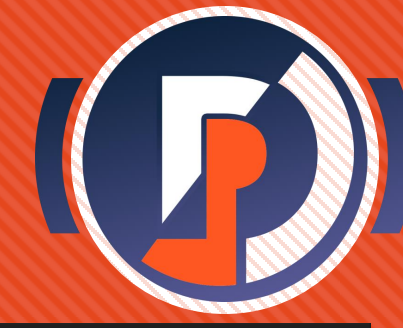

### Delegate DANE zone – activate

- To start serving the DANE zone, click [Set Active ]
- This will queue the DANE zone to be served by the DANE portal nameservers.
- You can toggle the active state at any time with that button
- When **active**, the DANE zone is accessible on the DNS
- Refresh the page until the status says Active

| 🗋 🗋 Zone                          | × +                   |                                                                                                    |         |         |        |   | 0 |
|-----------------------------------|-----------------------|----------------------------------------------------------------------------------------------------|---------|---------|--------|---|---|
| $\leftrightarrow$ $\rightarrow$ G | https://daneportal.ne | t/zone?id=182                                                                                                    | ٢œ      | €       | ۲⊊     | æ |   |
|                                   |                       | Zone aonova.net                                                                                                    |         |         |        |   |   |
|                                   |                       | status - Active - pending                                                                                                    |         |         |        |   |   |
| OGOUT<br>ASHBOAR                  | D                     | delegation records <ul> <li>Serve these records with your delegating name server to close the ns record</li> </ul>                                                                                                    | ne loop | )       |        |   |   |
|                                   |                       | _smimecert.aonova.net. IN NS dane-dns.care.gmu.edu.                                                                                                    |         |         |        |   |   |
| -<br>BOUT                         |                       | ds record<br>_smimecert.aonova.net. IN DS 61774 13 2 CA8DFF7E913F1B2DC008E64BCDE8EB517B0A4CE                                                                                                    |         |         |        |   |   |
|                                   |                       | <pre>template    Baseline record served for the DANE zone    \$ORIGIN _smimecert.aonova.net.    \$TTL 3600    @ IN SOA dane-dns.care.gmu.edu. mail.daneportal.ddns.net. ( 202    @ IN NS dane-dns.care.gmu.edu.    </pre> | 2201280 | 90 7200 | 9 360i |   |   |
|                                   |                       | actions                                                                                                    |         |         |        |   |   |
|                                   |                       | + Add domain + Add domain bulk                                                                                                    | Set I   | nactiv  | /e     |   |   |
|                                   |                       | OANE zone toggled successfully                                                                                                    |         |         | ×      |   |   |

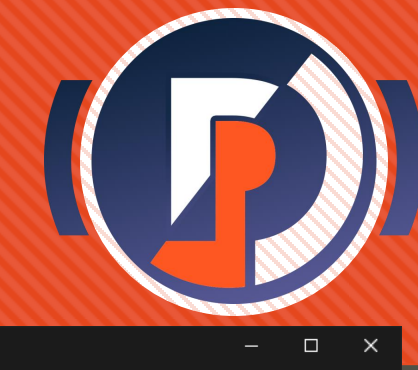

### **Delegate DANE zone - testing**

- It may require refreshing the page before the **status** shows Active
- Now, assuming your delegation works, the DANE zone is public on DNS and available to handle DANE queries.

| 🔲 📔 Dashboard                                 | X 🗅 Zone 🛛 X 📥                                                                     | ClouDNS: Domain settings (aon $	imes$ $ $ +                 |                         |     |
|-----------------------------------------------|------------------------------------------------------------------------------------|-------------------------------------------------------------|-------------------------|-----|
| $\leftarrow$ $ ightarrow$ $ m C$ $ m b$ https | :// <b>aonova.ddns.net</b> /zone?id=2                                              |                                                             | 2 ta C   1              | ≙ @ |
|                                               | Zone a                                                                             | onova.cloud                                                 | ns.nz                   |     |
|                                               | aonova.cloudns.                                                                    | <b>nz - s/mime</b> zone                                     |                         |     |
|                                               | status - Active                                                                    |                                                             |                         |     |
| LOG OUT                                       | ds records                                                                         |                                                             |                         |     |
| DASHBOARD                                     | Serve these records with you                                                       | r delegating name server to complet                         | e DNSSEC chain-of-trust |     |
| ΖΟΝΕ                                          | _smimecert.aonova.c                                                                | Loudns.nz. IN DS 63705 13 2 4                               | C49B1033B78D3158ABFA464 |     |
| АССОИМТ                                       | 4                                                                                  |                                                             | 4                       |     |
| -                                             | template                                                                           |                                                             |                         |     |
| ABOUT                                         | \$ORIGIN _smimecert.a<br>\$TTL 3600<br>@ IN SOA aonova.ddns<br>@ IN NS aonova.ddns | aonova.cloudns.nz.<br>s.net. mail.aonova.ddns.net.<br>.net. | ( 2021100500 7200 3600  |     |
|                                               | actions                                                                            |                                                             |                         |     |
|                                               | + Add domain                                                                       | + Add domain bulk                                           | Set Inactive            |     |
|                                               | domains                                                                            |                                                             |                         |     |

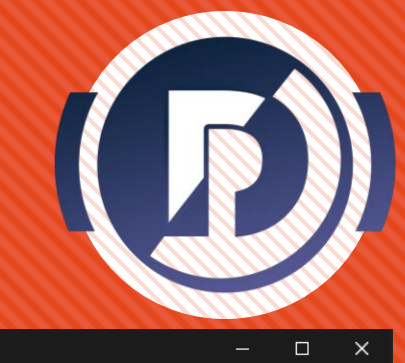

### **Delegate DANE zone - testing**

- It may require refreshing the page before the status says
- Now, assuming your delegation works, the DANE zone is public on DNS and available to handle DANE queries.
- To check that your delegation was successful, use a tool such as <u>secspider.net</u>, searching for the DANE zone

| $\leftarrow \rightarrow \mathcal{O}$ $\textcircled{D}$ https://aonova.ddns.net/zone?id=2 $\mathcal{O}$ 5                                                                                                    | ~        |    |        |
|----------------------------------------------------------------------------------------------------|----------|----|--------|
|                                                                                                    | 5 (S     | ℃= | ٦<br>آ |
| Zone aonova.cloudns.nz                                                                                                    |          |    |        |
| aonova.cloudns.nz - s/mime zone                                                                                                    |          |    |        |
| status - Active                                                                                                    |          |    |        |
| LOGOUT ds records                                                                                                    |          |    |        |
| DASHBOARD Serve these records with your delegating name server to complete DNSSEC cha                                                                                                    | n-of-tru | st |        |
| SecSpider × +                                                                                                    |          | ×  |        |
| $\leftarrow \rightarrow$ C $\textcircled{D}$ https://secspider.net A $\textcircled{O}$ $\textcircled{O}$ $\textcircled{C}$ $\textcircled{C}$                                                                                                    |          |    |        |
| Useful Links                                                                                                    | ien      | ce |        |
| OSecSpider         Status         Deployment Stats         Deployment Growth         Hiera           DNSSEC Deployment         Pollers         Docs         Search         Search         Se | chy      |    |        |
| Deploy360: DNSSEC<br>DANE Info<br>DANE Working Group<br>Measurable Security Lab                                                                                                    |          |    |        |
| domains                                                                                                    |          |    |        |

- Denizen Users are non-admin users who are given the ability to add specific records under the DANE zone. This functionality in DANE portal reflects the federated capability of DANE.
- In the context of DANE SMIME, the denizens are your email users – you must delegate a domain to allow them to add their SMIME certificates to your DANE zone without you losing any of your control as zone admin.

• Click [ Add domain ] to open the form

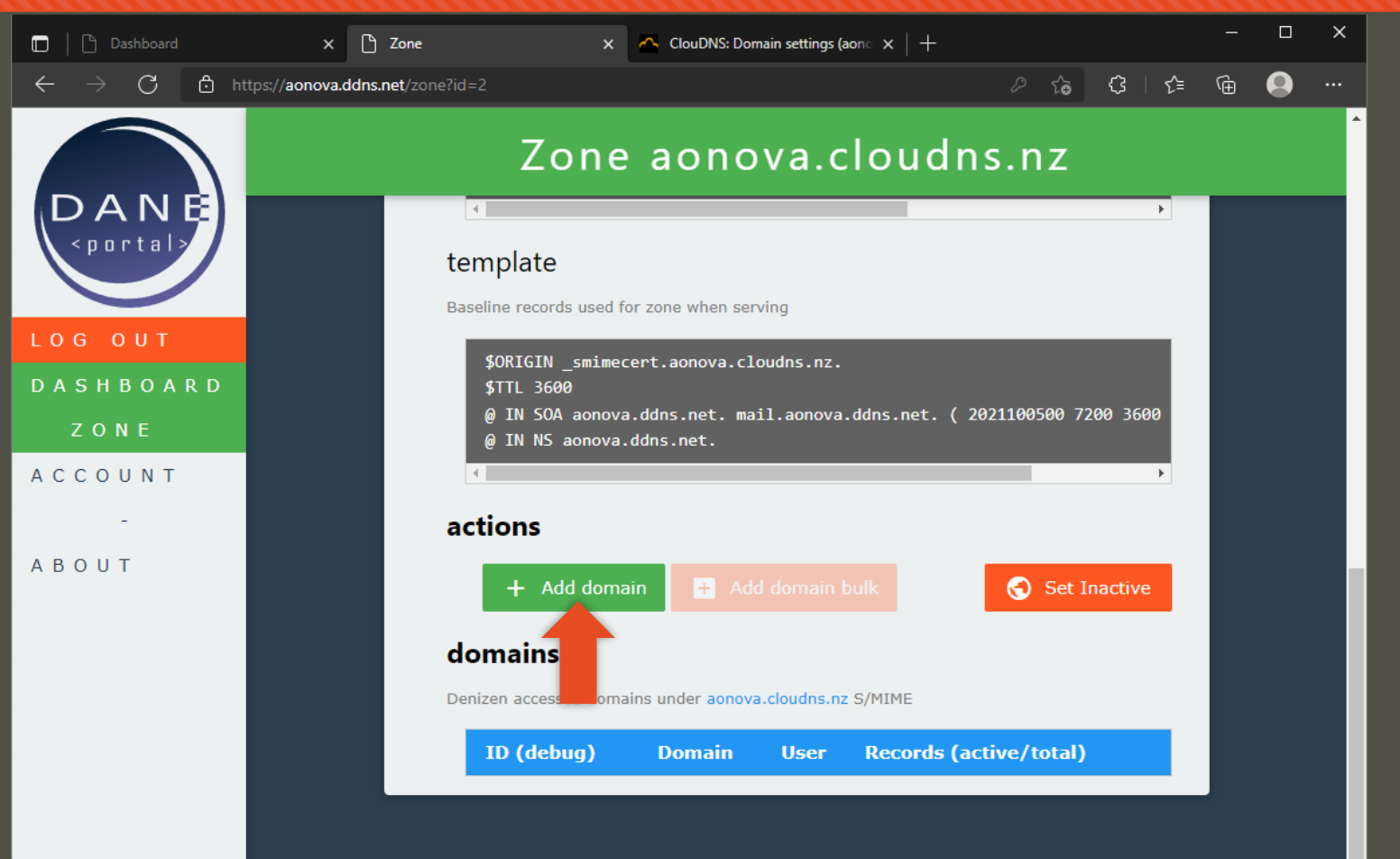

- Using this form, submit the information for each email user under your zone that you would like to use DANE SMIME
- A bulk denizen registration system is in the works – but currently you will need to fill this form for every email user you want to give access
- The denizen domain name should be the left-hand-side of the user's email address
  - e.g. john.doe@aonova.cloudns.nz
     → john.doe
- Some conversion may be necessary for exotic emails (<u>RFC recommendations</u>) – in the future a more purpose-built registration form will be adopted that handles this.

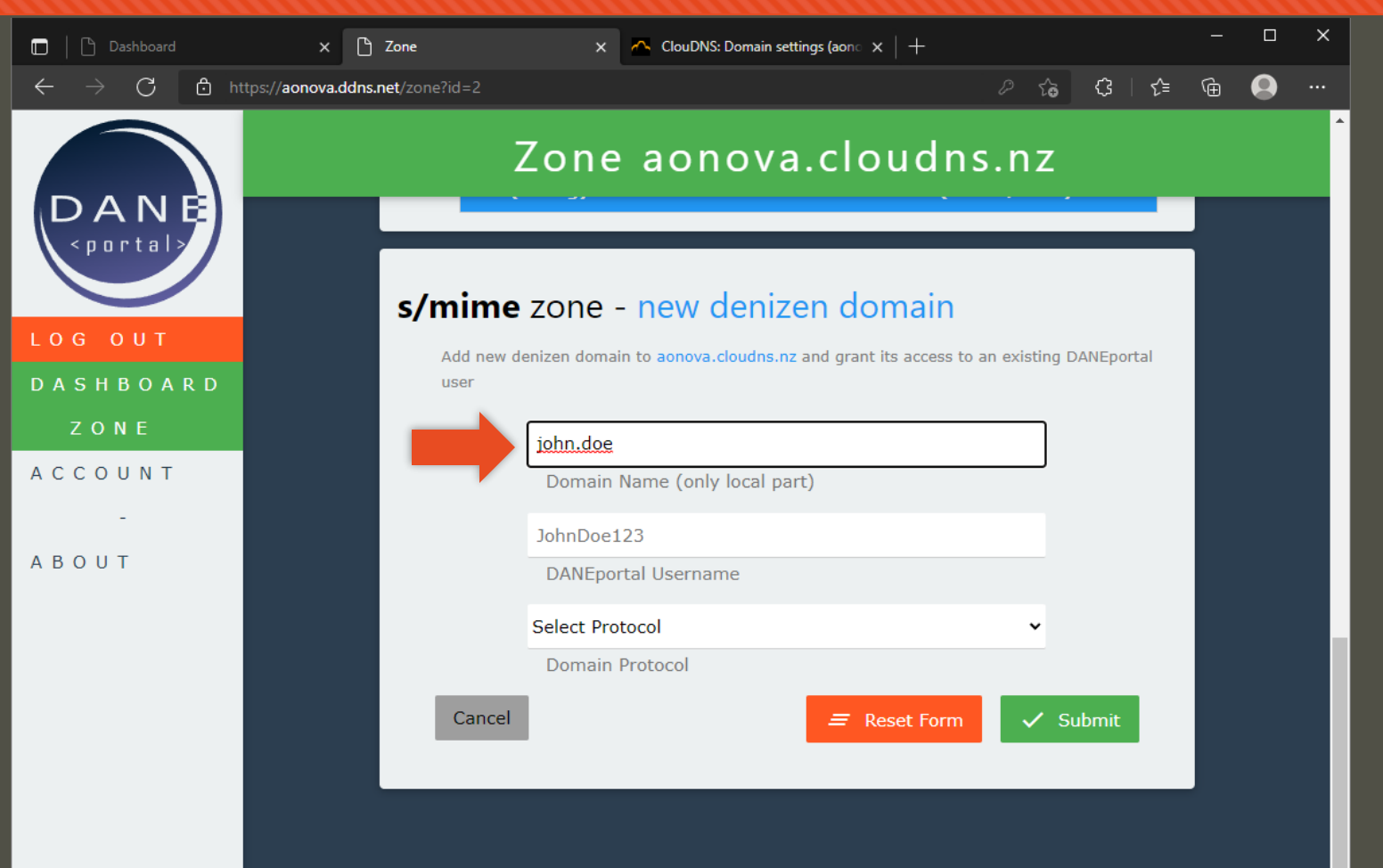

- Using this form, submit the information for each email user under your zone that you would like to use DANE SMIME
- Enter the DANE portal username for your email user if they have an account already
  - You can go back and create a new one for them and give them the credentials out-of-band. An automated bulk registration flow is anticipated as a future development
- Be your first user! Add your own email and username for this example
- Click [ Submit ] to add the denizen

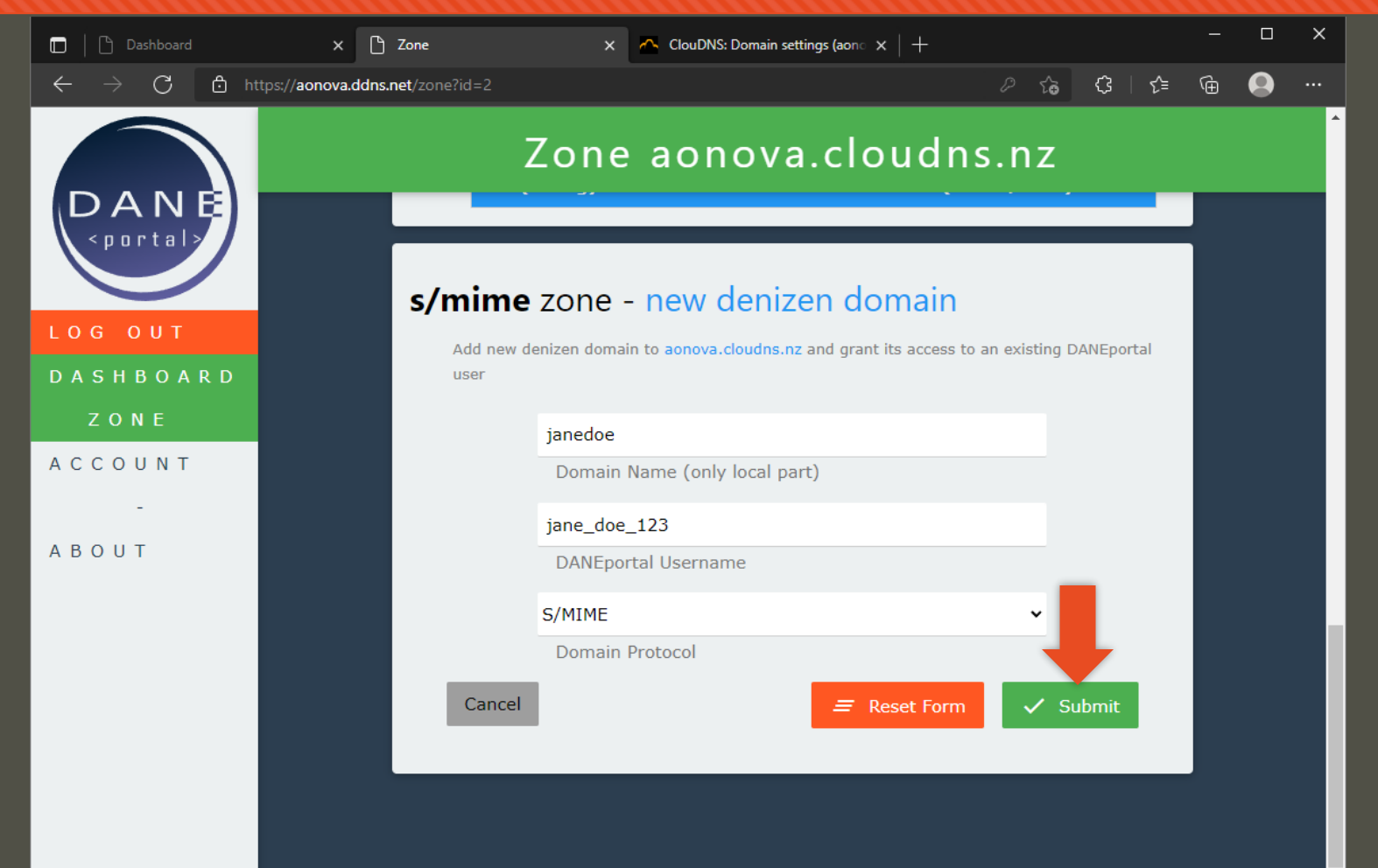

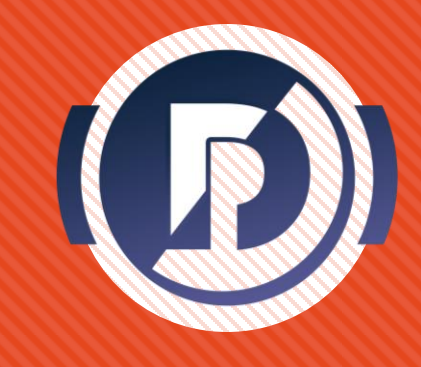

- You should now see the domain listed
- At this point the user of that denizen domain would have access to it on their own DANE portal dashboard
- Since you added yourself, go back to the dashboard by clicking
   [Dashboard ] on the navbar

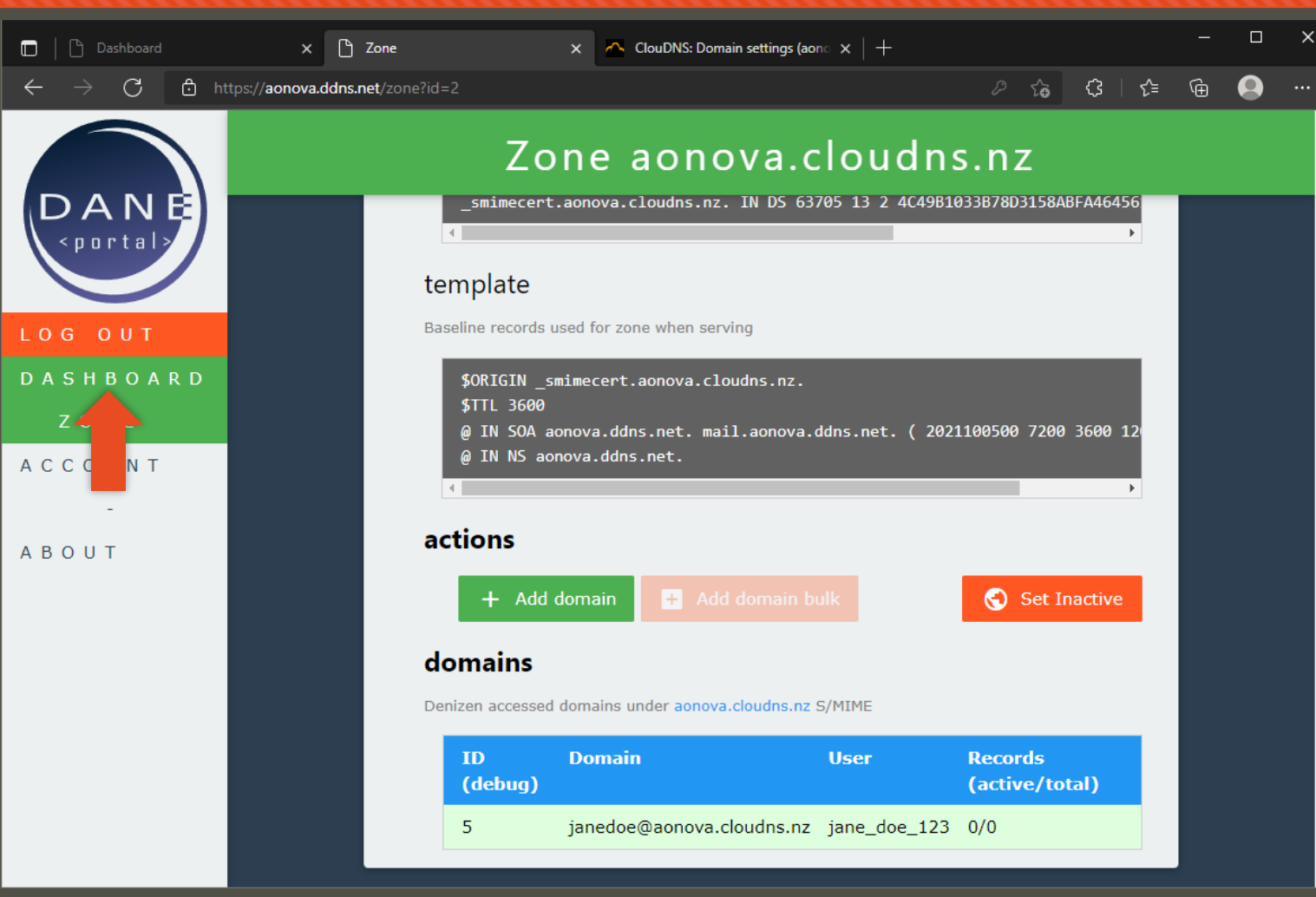

#### Access denizen domain

- On the main dashboard, you should now see the email listed under the dane-enabled email addresses list
- Clicking the item will open the email certificate management page
- For the purpose of this guide, we will now assume the perspective of a denizen user

| Dashboard                 | × +                                                                 |                                       |                                       | - 0      |  |  |
|---------------------------|---------------------------------------------------------------------|---------------------------------------|---------------------------------------|----------|--|--|
| ← C 🗗 https://dane        | eportal.net/dashboard                                               |                                       | AN to 🗘 🕇                             | <b>@</b> |  |  |
|                           | Zone Man                                                            | agem                                  | ent Dashboard                         |          |  |  |
| LOG OUT                   |                                                                     |                                       |                                       |          |  |  |
| DASHBOARD                 | R D User minar                                                      |                                       |                                       |          |  |  |
| ACCOUNT                   |                                                                     |                                       |                                       |          |  |  |
| -<br>A B O U T<br>D O C S | dane-enabled<br>These your email address<br>Click one to manage its | ses which were ac<br>public crypto ke | dresses<br>dded by zone admins<br>ays |          |  |  |
|                           | email                                                               | protocol                              | # of records (active/total)           |          |  |  |
|                           | minar@osterweil.net                                                 | SMIME                                 | 1/1                                   |          |  |  |
|                           | minar@aonova.net                                                    | SMIME                                 | 1/3                                   |          |  |  |
|                           | tislam20@aonova.net                                                 | SMIME                                 | 1/1                                   |          |  |  |
|                           | john.doe@aonova.net                                                 | SMIME                                 | 0/0                                   |          |  |  |
|                           |                                                                     |                                       | G                                     |          |  |  |
|                           | managed dane                                                        | zones                                 |                                       |          |  |  |

#### Access denizen domain

- Here email users can add / remove and view the data visible under their denizen domain
- In this case the data are DANE SMIME records representing certs or hashes

• Click [ Add cert ] to open the form

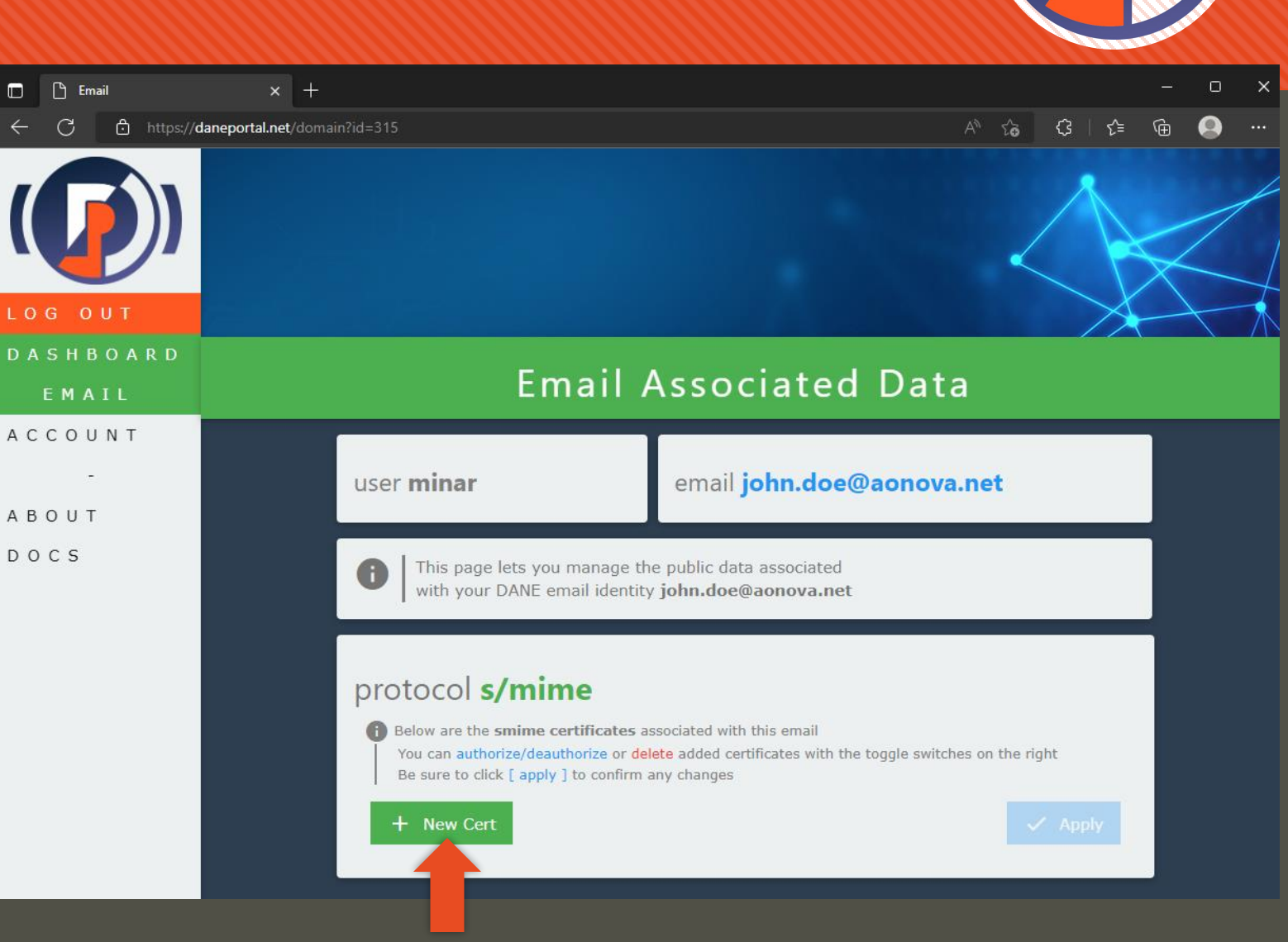

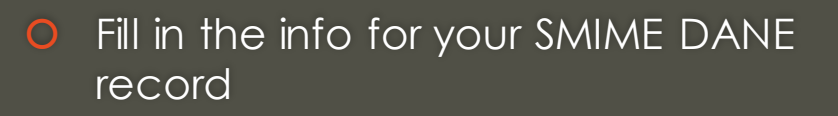

- If you need a simple SMIME cert/key for testing, feel free to generate one online using the [Make a new cert ] tool
- Certificate files can be in the standard PEM or DER format

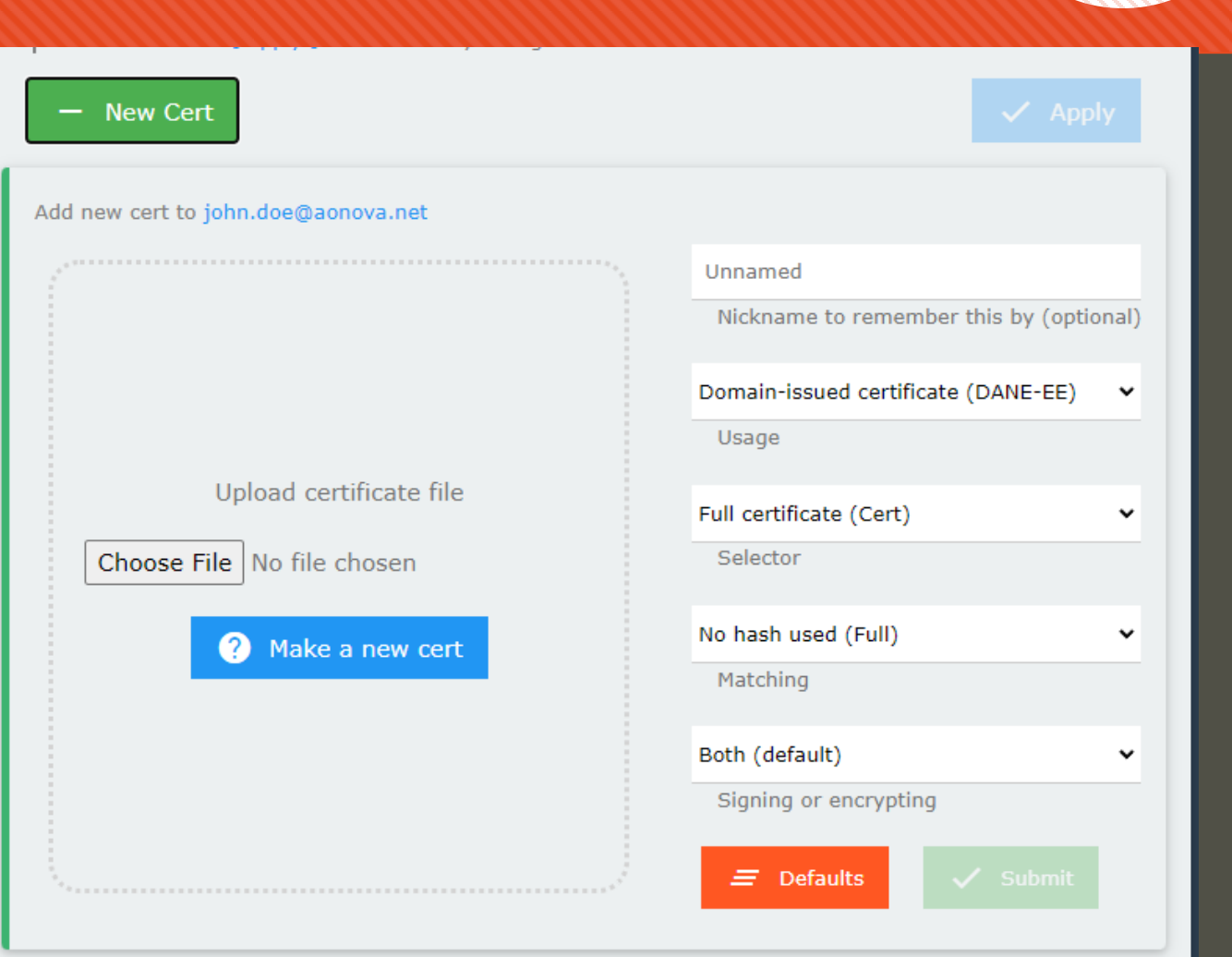

- Fill in the info for your SMIME DANE record
- Give it a memorable nickname that will be used when dealing with the record on the portal in the future

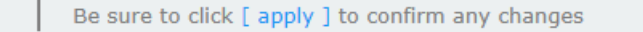

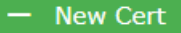

#### Add new cert to john.doe@aonova.net

#### S/MIME PEM Certificate File

74:f3:95:18:44:2f:a0:44:3e:cc:02:fa:69:42:ae:52 Signature Algorithm: sha256WithRSAEncryption Issuer: Actalis Client Authentication CA G3, Actalis S.p.A. - Ponte San Pietro Bergamo, IT Validity Not Before: Jun 6 02:46:39 2022 GMT Not After : Jun 6 02:46:39 2023 GMT minar@aonova.net, Subject Public Key Info: Public Key Algorithm: rsaEncryption RSA Public-Key: (2048 bit)

Basic Constraints: critical CA:FALSE X500v3 Authority Key Identifier: keyid:BE:97:A9:AA:84:BF:80:BF:10:53:7D:09:32:F9:E1:2E:32:1B:CF:77

Authority Information Access: CA Issuers - URI:http://cacert.actalis.it/certs/actalis-autclig3 OCSP - URI:http://ocsp09.actalis.it/VA/AUTHCL-G3

X509v3 Subject Alternative Name: email:minar@aonova.net X509v3 Certificate Policies: Policy: 1.3.159.1.24.1 CPS: https://www.actalis.it/area-download

X509v3 Extended Key Usage: TLS Web Client Authentication, E-mail Protection X509v3 CRL Distribution Points:

Full Name: URI:http://crl09.actalis.it/Repository/AUTHCL-G3/getLastCRL

X509v3 Key Usage: critical Digital Signature, Key Encipherment

Choose File minar@aonova.net.crt.pem

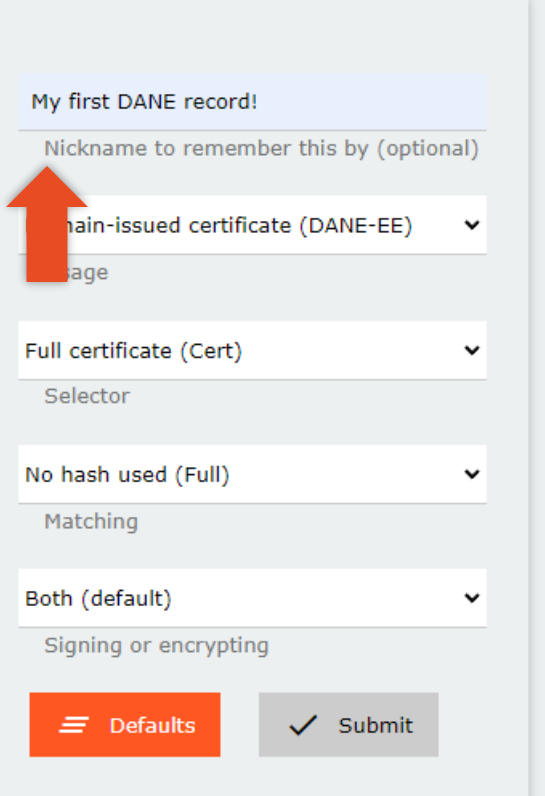

- Fill in the info for your SMIME DANE record
- Choose the DANE record options that match the cert you uploaded
- Using the defaults for Usage, Selector, and Matching is good for testing as it is most expressive and permissive

Be sure to click [ apply ] to confirm any changes

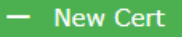

#### Add new cert to john.doe@aonova.net

#### S/MIME PEM Certificate File

74:f3:95:18:44:2f:a0:44:3e:cc:02:fa:69:42:ae:52 Signature Algorithm: sha256WithRSAEncryption Issuer: Actalis Client Authentication CA G3, Actalis S.p.A. - Ponte S Pietro Bergamo, IT Validity Not Before: Jun 6 02:46:39 2022 GMT Not After : Jun 6 02:46:39 2023 GMT minar@aonova.net, Subject Public Key Info: Public Key Algorithm: rsaEncryption RSA Public-Key: (2048 bit)

Basic Constraints: critical CA:FALSE X509V3 Authority Key Identifier: keyid:BE:97:A9:AA:84:BF:80:BF:10:53:7D:09:32:F9:E1:2E:32:1B:CF:

Authority Information Access: CA Issuers - URI:http://cacert.actalis.it/certs/actalis-autclig3 OCSP - URI:http://ocsp09.actalis.it/VA/AUTHCL-G3

X509v3 Subject Alternative Name: email:minar@aonova.net X509v3 Certificate Policies: Policy: 1.3.159.1.24.1 CPS: https://www.actalis.it/area-download

X509v3 Extended Key Usage: TLS Web Client Authentication, E-mail Protection X509v3 CRL Distribution Points:

Full Name: URI:http://crl09.actalis.it/Repository/AUTHCL-G3/getLastCRL

X509v3 Key Usage: critical Digital Signature, Key Encipherment

Choose File minar@aonova.net.crt.pem

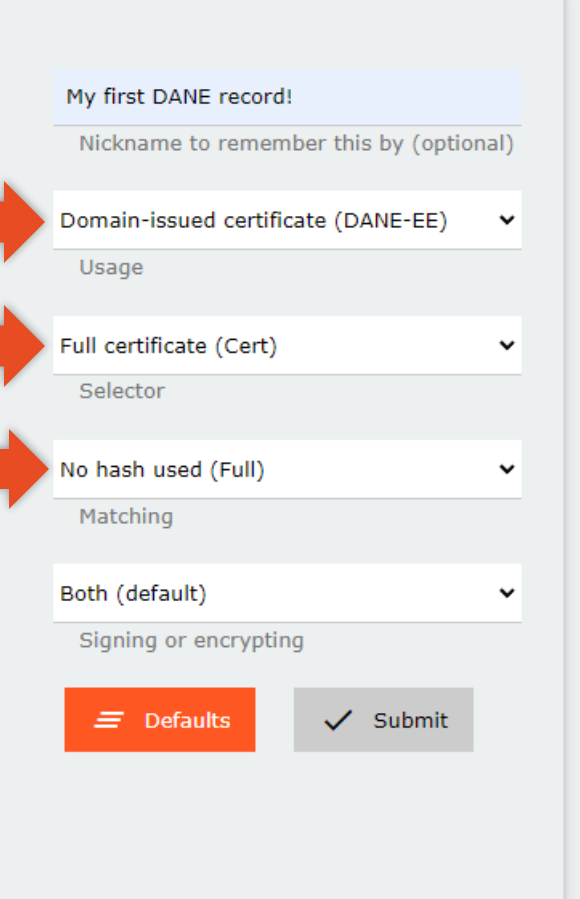

- Fill in the info for your SMIME DANE record
- Specify if this cert should only be used for verifying your signatures or encrypting messages for you
- This option can be changed at any time after the cert is added as well

#### O Click [ Submit ] once done

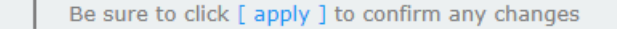

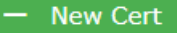

#### Add new cert to john.doe@aonova.net

#### S/MIME PEM Certificate File

74:f3:95:18:44:2f:a0:44:3e:cc:02:fa:69:42:ae:52 Signature Algorithm: sha256WithRSAEncryption Issuer: Actalis Client Authentication CA G3, Actalis S.p.A. - Ponte San Pietro Bergamo, IT Validity Not Before: Jun 6 02:46:39 2022 GMT Not After : Jun 6 02:46:39 2023 GMT minar@aonova.net, Subject Public Key Info: Public Key Algorithm: rsaEncryption RSA Public-Key: (2048 bit)

Basic Constraints: critical CA:FALSE X500v3 Authority Key Identifier: keyid:BE:97:A9:AA:84:BF:80:BF:10:53:7D:09:32:F9:E1:2E:32:1B:CF:77

Authority Information Access: CA Issuers - URI:http://cacert.actalis.it/certs/actalis-autclig3 OCSP - URI:http://ocsp09.actalis.it/VA/AUTHCL-G3

X509v3 Subject Alternative Name: email:minar@aonova.net X509v3 Certificate Policies: Policy: 1.3.159.1.24.1 CPS: https://www.actalis.it/area-download

X509v3 Extended Key Usage: TLS Web Client Authentication, E-mail Protection X509v3 CRL Distribution Points:

Full Name: URI:http://crl09.actalis.it/Repository/AUTHCL-G3/getLastCRL

X509v3 Key Usage: critical Digital Signature, Key Encipherment

Choose File minar@aonova.net.crt.pem

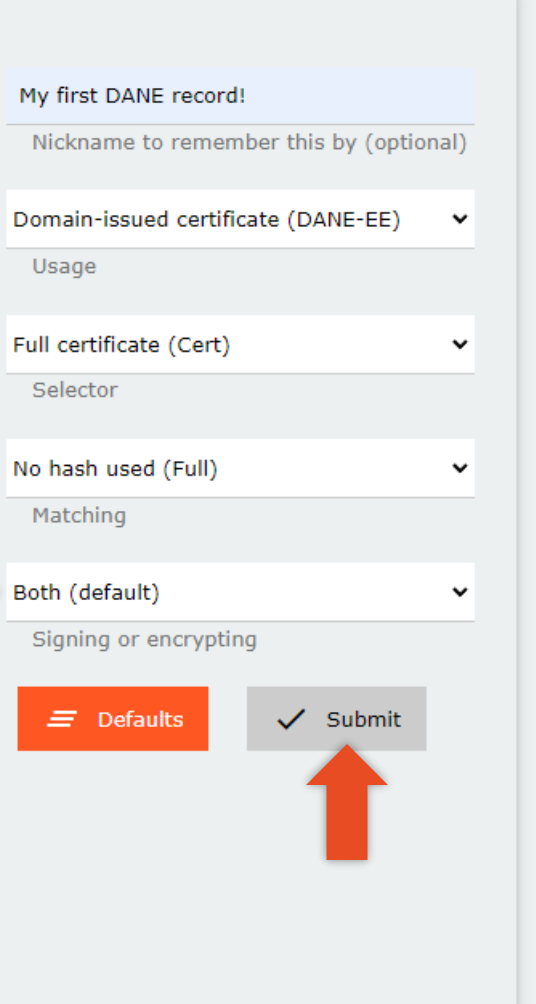

#### View record

• You should now see a card representing the record you just added

• You can manage records here, by toggling its authorization state or deleting it permanently

| 🗖 🗋 Email                  | × +                     |                                                                                                    |                                                                                                    |                                               | _                    |
|----------------------------|-------------------------|----------------------------------------------------------------------------------------------------|----------------------------------------------------------------------------------------------------|-----------------------------------------------|----------------------|
| ← C 🖞 https://d            | laneportal.net/domain?i |                                                                                                    |                                                                                                    |                                               | A & & & ↓ ← ⊕        |
|                            |                         |                                                                                                    | Email Assoc                                                                                                    | iated Data                                    |                      |
| LOG OUT<br>DASHBOARD       |                         | user <b>minar</b>                                                                                                    | email <b>jo</b>                                                                                                    | hn.doe@aonova.net                             |                      |
| E M A I L<br>A C C O U N T |                         | This page lets you with your DANE e                                                                                                    | u manage the public data asso<br>mail identity <b>john.doe@aon</b> o                                                        | ociated<br>ova.net                            |                      |
| A B O U T<br>D O C S       |                         | <ul> <li>protocol s/min</li> <li>Below are the smime of<br/>You can authorize/deau<br/>Be sure to click [ apply</li> <li>New Cert</li> <li>Certificate added success</li> </ul> | TTC<br>certificates associated with this e<br>uthorize or delete added certificate<br>r ] to confirm any changes<br>ssfully | mail<br>is with the toggle switches on the ri | ght<br>Apply<br>V OK |
|                            |                         | my first dane residue status - not aut<br>Added just now<br>Last updated just not                                                                                               | ecord!<br><b>horized</b>                                                                                                    | »                                             | SMIME CERT           |

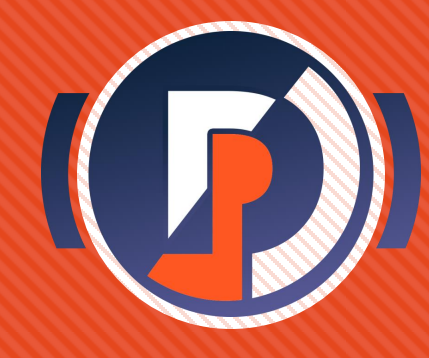

#### View record

 You should now see a card representing the record you just added

- You can manage records here, by toggling its authorization state or deleting it permanently
- For now, toggle the **authorize** switch to the right and click [ Apply ]

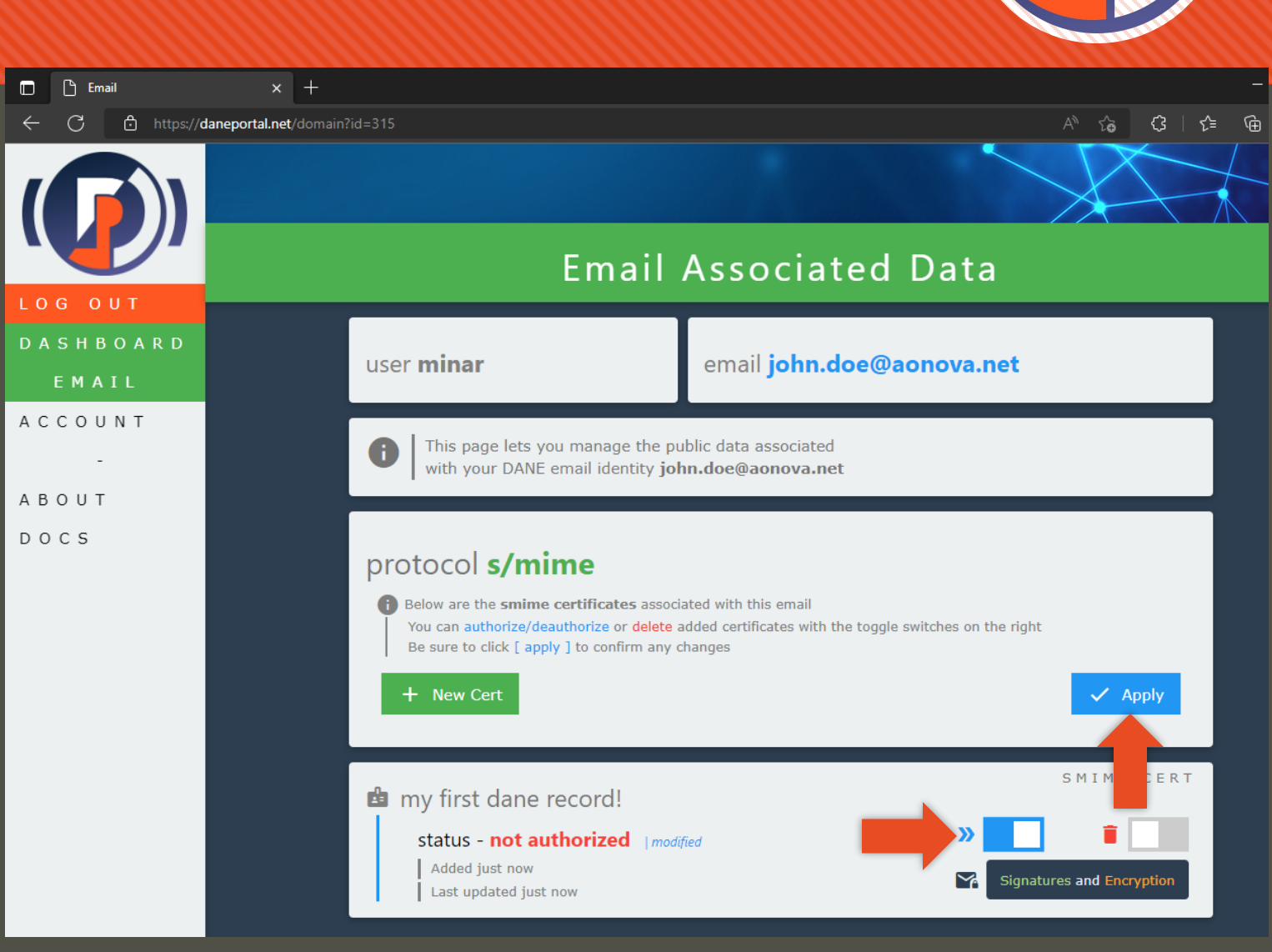

#### Authorize record

- Authorizing a record means you as the operator of this denizen domain – **allow** DANE portal to serve the record on DNS under the given DANE zone
- If the status says Authorized it means the record is out there and accessible for DANE-smart crypto clients to resolve

🔲 🕒 Email C LOG OUT DASHBOARD EMAIL ACCOUNT ABOUT DOCS

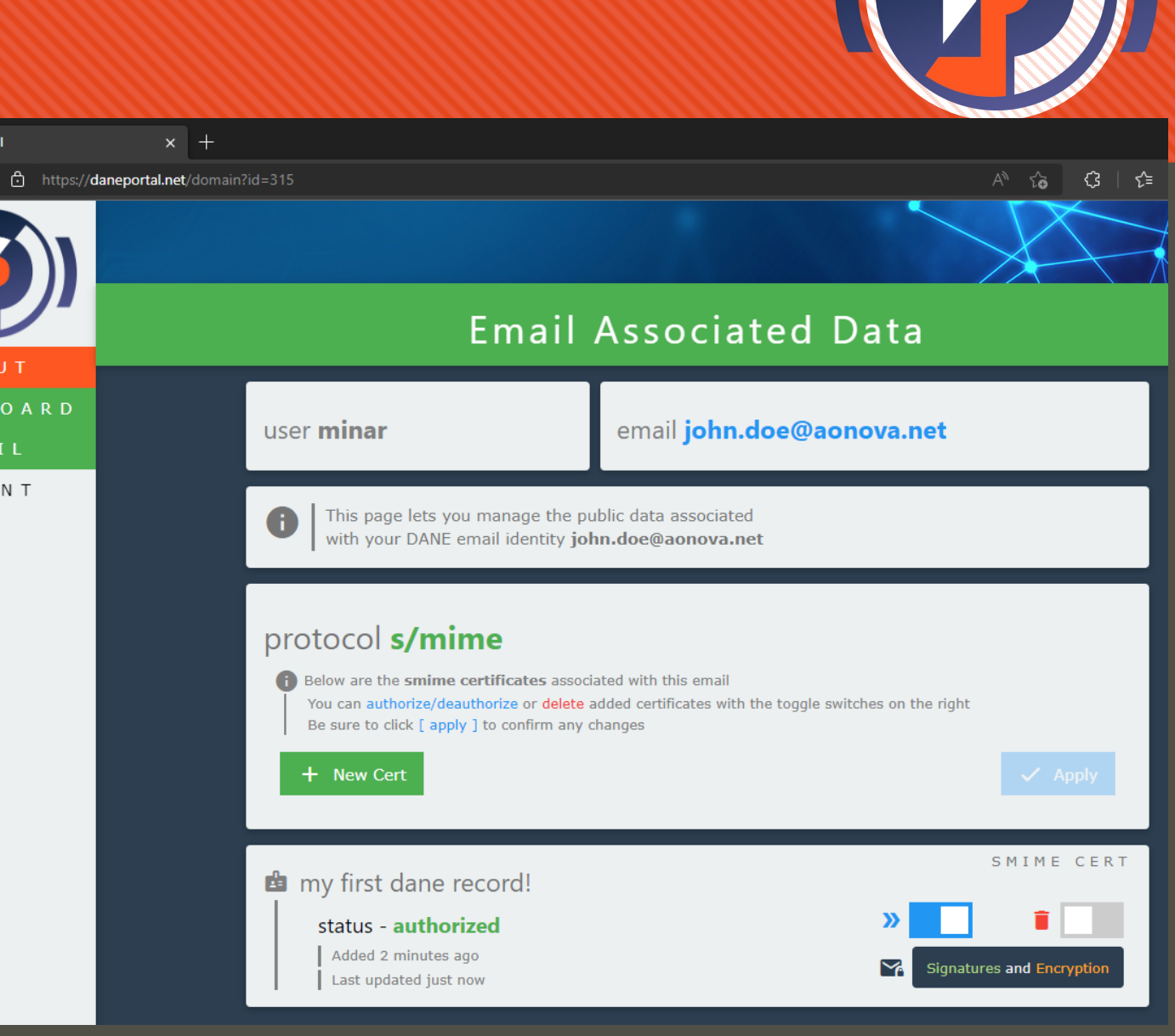

#### Authorize record

- Test and see now if the record is being served up properly with a DANE-smart user mail agent
  - Check out **Kurer:** open-source DANE-SMIME enhancement for Outlook and Thunderbird
    - https://kurer.daneportal.net
- Note: since the DANE protocol calls for the domain to be hashed in a particular format, you can't just do a blind DNS query for the name
- Feel free to delete any test records after you are satisfied by toggling the delete switch and clicking [ Apply ]

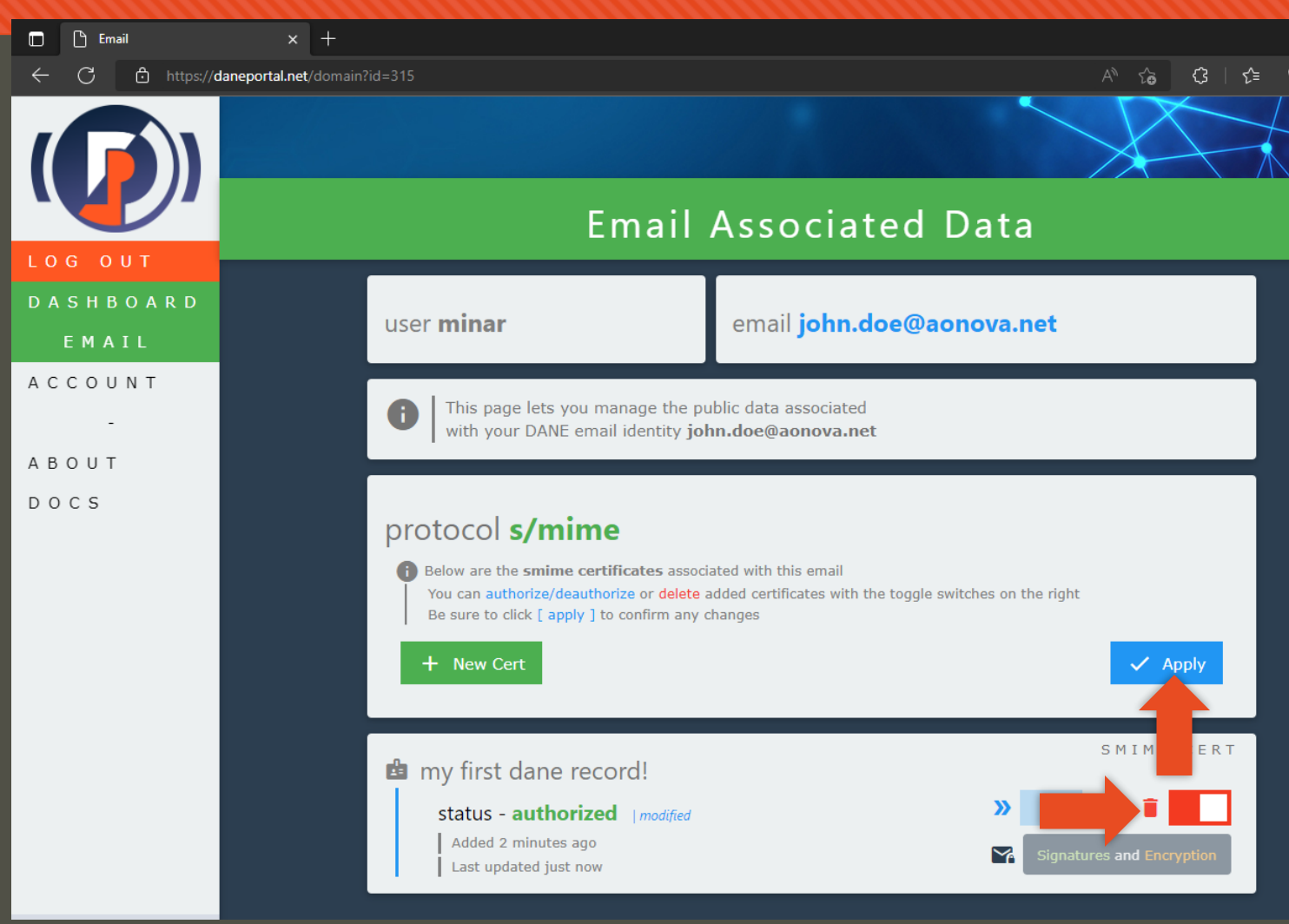

#### Completed

#### • We saw how:

- Admins
  - Create an account
  - Claim and verify zone
  - Hook up your zone by delegation
  - Add denizen domains (email user addresses so they can add their own certs)
- Email users
  - Access the email addresses under DANE portal
  - Add and control DANE records (SMIME certificates) for their email addresses

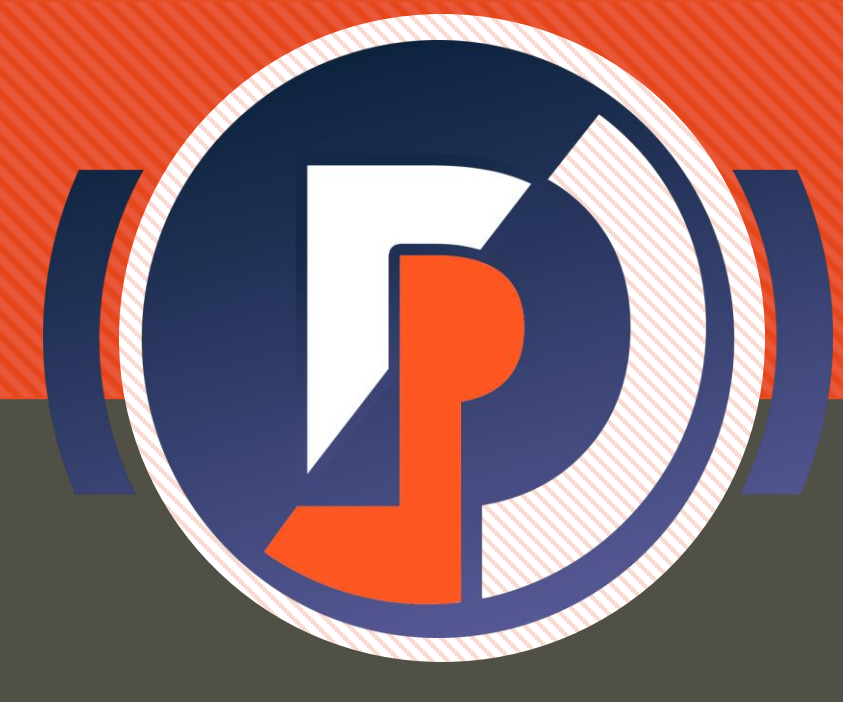

## DANE <portal>

### Check out the Source

https://github.com/gmu-msl/dane-portal